# POTENTIAL SUSPENSION REQUEST INSTRUCTIONS BENCHMARKS NOT MET – NO COMPLETION TRA

Complete the Trade Potential Suspension Letter Commerce/Trade Form #003c (Potential Suspension Letter) marking the box for Participant has failed to meet required Training Benchmarks and Completion TRA is in jeopardy. Mark the appropriate box for modification of the training plan, as applicable.

Send the **Potential Suspension Letter** to the participant.

The start date of the letter must match the start date of entry of the **Potential Suspension Request Status Record** 

| + <u>+</u> +                                 | Trade Potential Suspension Letter                                                                                                    |
|----------------------------------------------|----------------------------------------------------------------------------------------------------|
| Date:                                        |                                                                                                    |
| Participa                                    | nt Name:                                                                                                    |
| Mailing                                      | Address:                                                                                                    |
| City, Sta                                    | te, Zip:                                                                                                    |
| It has be<br>the Trad<br>addition<br>however | een determined you have not met all eligibility requirements to qualify for and maintain benefits in<br>le/TRA Program. Contact was previously made to inform you of this determination and request<br>al information or documentation. All documentation and information provided has been reviewed,<br>it does not support your continued participation and receipt of benefits.                                                                                                    |
| This lette<br>eligibility                    | er serves as notification that the Illinois Department of Employment Security will investigate your<br>y for benefits from the Trade/TRA Program due to the following reason:                                                                                                    |
|                                              | Participant was provided a waiver from training and refused suitable employment.                                                                                                    |
|                                              | Participant enrolled in training but failed to start.                                                                                                    |
|                                              | Participant failed to maintain full-time or part-time (as appropriate) status in a training program.<br>Participant failed to attend all scheduled training classes and other training activities scheduled by the<br>training institution in any week of the training program.                                                                                                    |
|                                              | Participant did not meet one of the qualifying requirements for eligibility in a Trade/TRA Program.                                                                                                    |
|                                              | Participant is non-compliant with Trade training requirements (including alleged fraud).                                                                                                    |
|                                              | Participant has failed to meet required Training Benchmarks and Completion TRA is in jeopardy.                                                                                                    |
| [                                            | Training Plan will be modified. 🔲 Training Plan cannot be modified.                                                                                                    |
| 1<br>5<br>(<br>1<br>1<br>1<br>1              | APPEAL RIGHTS<br>[f you disagree with this determination, you may complete and submit a request for reconsideration/appeal. A letter will<br>suffice if you do not have an agency form. Your request must be filed with the Illinois Department of Employment Security<br>("IDES") within thirty (30) calendar days after the date at the top of this letter. If the last day for filing your request is a day<br>that IDES is closed, the request may be filed on the next day that IDES is open. Please file the request by mail to: IDES P.O.<br>Box 19509 Springfield, IL 62794 or fax to: 217-557-4913. Any request submitted by mail must bear a postmark date within<br>the applicable time limit for filing. |
| If you ha                                    | ave any questions, please call me at () Ext<br>(Telephone Number)                                                                                                    |
| Printed 1                                    | Name of Career Planner Signature of Career Planner Date                                                                                                    |

Enter a **Potential Suspension Request Status Record** in IWDS. Click **List TAA Status** on the **Application Menu** on the **TAA Application** for the participant.

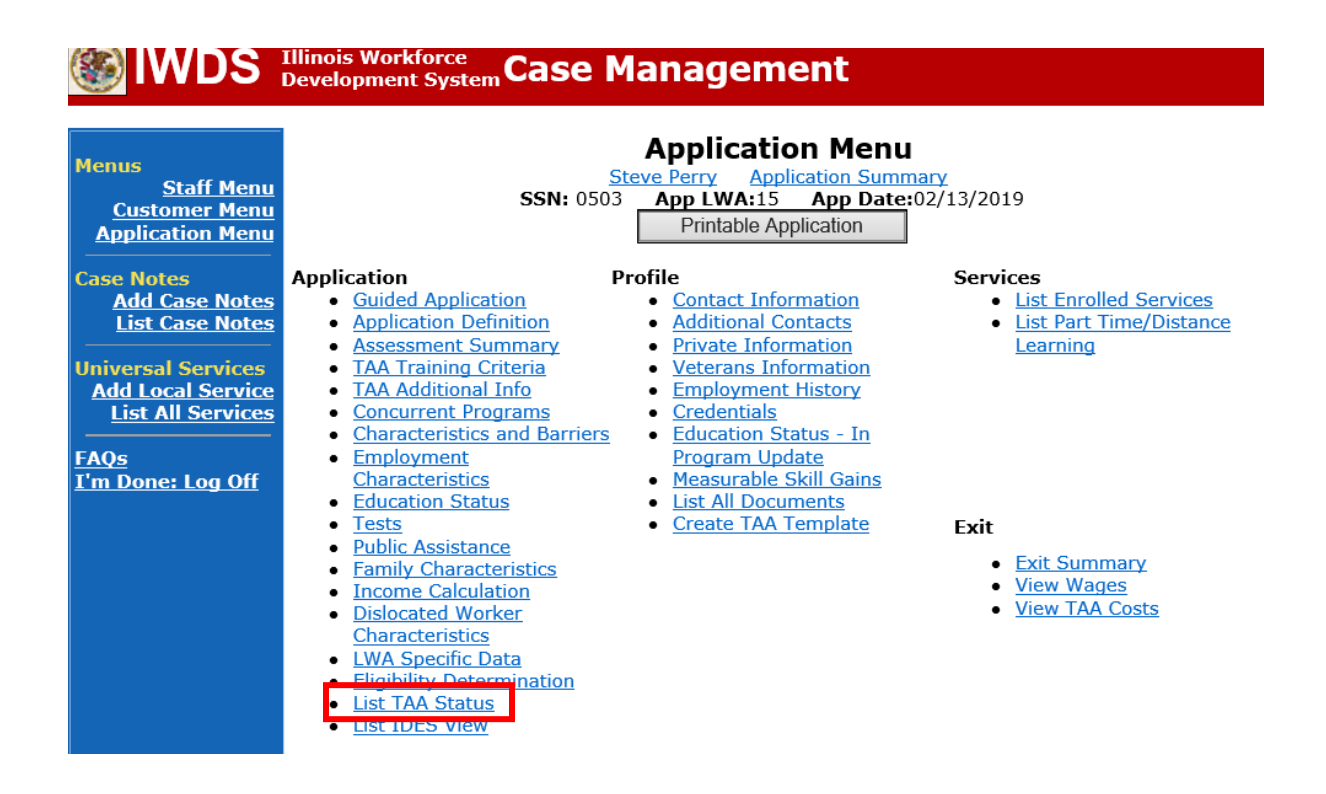

# Click Add TAA Status.

| Menus<br>Staff Menu<br>Customer Menu<br>Application Menu<br>Case Notes | Illinois Workforce<br>Development Syste | ssn: 05    | Manageme<br>List TAA<br>Steve Perry Applic<br>03 App LWA:15<br>Add TAA Status | Status<br>Status<br>Cation Sumr<br>App Date | nary<br>:02/13/2019<br>n |            |
|------------------------------------------------------------------------|-----------------------------------------|------------|-------------------------------------------------------------------------------|---------------------------------------------|--------------------------|------------|
| Add Case Notes<br>List Case Notes                                      | Start Date                              | End Date   | Status                                                                        | Approval<br>Status                          | Last Updated By          | Date       |
| Jniversal Services                                                     | View 12/15/2021                         | 12/15/2021 | Payable Training<br>Interruption                                              |                                             | <u>Sheila Sloan</u>      | 12/15/2021 |
| Add Local Service<br>List All Services                                 | View 12/15/2021                         |            | Potential Suspension<br>Request                                               | Pending<br>Approval                         | <u>Sheila Sloan</u>      | 12/15/2021 |
| AQs                                                                    | View 12/06/2021                         |            | Returned to Work                                                              |                                             | <u>Sheila Sloan</u>      | 12/08/2021 |
| <u>l'm Done: Log Off</u>                                               | View 12/01/2021                         | 12/11/2021 | Ceased Participation<br>in Training                                           |                                             | <u>Sheila Sloan</u>      | 12/15/2021 |
|                                                                        | View 12/01/2021                         |            | In Training                                                                   |                                             | <u>Sheila Sloan</u>      | 12/10/2021 |
|                                                                        | View 11/30/2021                         | 12/01/2021 | Enrolled in Training -<br>Not Yet Started                                     | Approved                                    | <u>Sheila Sloan</u>      | 12/10/2021 |
|                                                                        | View 02/13/2019                         | 04/14/2019 | Waiver from Training<br>Requirement                                           | Approved                                    | <u>Sheila Sloan</u>      | 02/25/2019 |
|                                                                        | View 02/13/2019                         |            | IEP                                                                           | Approved                                    | <u>Sheila Sloan</u>      | 11/30/2021 |
|                                                                        |                                         |            | Add TAA Status                                                                | Retur                                       | n                        |            |

Select Potential Suspension Request for the Status.

Enter the **Status Start Date**. The start date is the date of entry (this should also match the date of the **Potential Suspension Letter**).

Select **Benchmarks Not Met, No Completion TRA** as the **Suspension Request Reason**. Enter a dated comment in the **Comment Box** explaining the reason for the **Potential Suspension Request**.

| 🚳 IWDS                                                                                      | Illinois Workforce<br>Development System Case Management                                                                                                    |
|---------------------------------------------------------------------------------------------|----------------------------------------------------------------------------------------------------|
| Menus<br><u>Staff Menu</u><br><u>Customer Menu</u><br><u>Application Menu</u><br>Case Notes | Maintain TAA Status         Steve Perry Application Summary         SSN: 0503       App LWA:15       App Date:02/13/2019         TAA Petition Number: 90900       TAA Act: 2015         Employer Name: Caterpillar                                                                                                    |
| List Case Notes                                                                             | Status: Potential Suspension Request                                                                                                    |
| Iniversal Services                                                                          | Status Start Date:                                                                                                    |
| Add Local Service                                                                           | Status End Date:                                                                                                    |
| List All Services                                                                           | Waiver Reason: 🗸 🗸 🗸 🗸                                                                                                    |
| AOs                                                                                         | Suspension Request                                                                                                    |
| m Done: Log Off                                                                             | Reason:       Refused Suitable Employment         Ceased Participation       Enrolled in Training, Failed to Start         In Training, Ceased Participation (dropped below full time, quit)         Failed to meet the qualifying requirements of TRA/TAA         Benchmarks Not Met, No Completion TRA         Non-compliant with TAA training requirements |
|                                                                                             | IEP Amount Approved:                                                                                                    |
|                                                                                             | Revocation Reason:                                                                                                    |
|                                                                                             | TAA Return to work                                                                                                    |
|                                                                                             | Part Time:<br>Oualifies Under 45 Dav                                                                                                    |
|                                                                                             | Extension:                                                                                                    |
|                                                                                             | Qualifies Under 60 Day                                                                                                    |
|                                                                                             | Qualifies Under Federal<br>Good Cause Provision:<br>Qualifies Under<br>Equitable Tolling:                                                                                                    |
|                                                                                             | Save Return                                                                                                    |

Here is the screen after a completed entry of a Potential Suspension Request.

| lwds                                                                                                    | Illinois Workforce<br>Development System Case Management                                                                                                    |  |  |  |  |  |  |  |
|----------------------------------------------------------------------------------------------------|----------------------------------------------------------------------------------------------------|--|--|--|--|--|--|--|
| Menus<br>Staff Menu<br>Customer Menu<br>Application Menu<br>Case Notes                                                         | Maintain TAA Status         Steve Perry Application Summary         SSN: 0503 App LWA:15 App Date:02/13/2019         TAA Petition Number: 90900 TAA Act: 2015         Employer Name: Caterpillar                                                                                                    |  |  |  |  |  |  |  |
| Add Case Notes<br>List Case Notes<br>Universal Services<br>Add Local Service<br>List All Services<br>FAQs<br>I'm Done: Log Off | Status: Potential Suspension Request         Entry Date: 12/15/2021         Status Start Date: 12/15/2021         Status End Date: Suspension Request         Benchmarks Not Met, No Completion TRA         Reason:         Participant failed to meet two benchmarks.         Training Plan cannot be modified. |  |  |  |  |  |  |  |
|                                                                                                    | Created By: Sheila Sloan Date Created: 12/15/2021<br>Last Updated By: Sheila Sloan Date Last Updated: 12/15/2021                                                                                                    |  |  |  |  |  |  |  |
|                                                                                                    | Approval Type Approver Approved/Denied Date Approval Status                                                                                                    |  |  |  |  |  |  |  |
|                                                                                                    | Original     Pending Approval       Save and List Approvals     List Approvals                                                                                                    |  |  |  |  |  |  |  |
|                                                                                                    | Doc ID Screen Document Type Date Stored Date Reviewed Reviewed By There is nothing to display. Add Document                                                                                                    |  |  |  |  |  |  |  |
|                                                                                                    |                                                                                                    |  |  |  |  |  |  |  |

Add **Case Management Services** in IWDS on the WIOA and Trade applications based on the following:

For participants covered by certifications numbered up to 97,999:

### Trade Application Entry (Add Additional Episode to Trade Case Management Service Record)

Click List Enrolled Services on the Application Menu on the TAA Application for the participant.

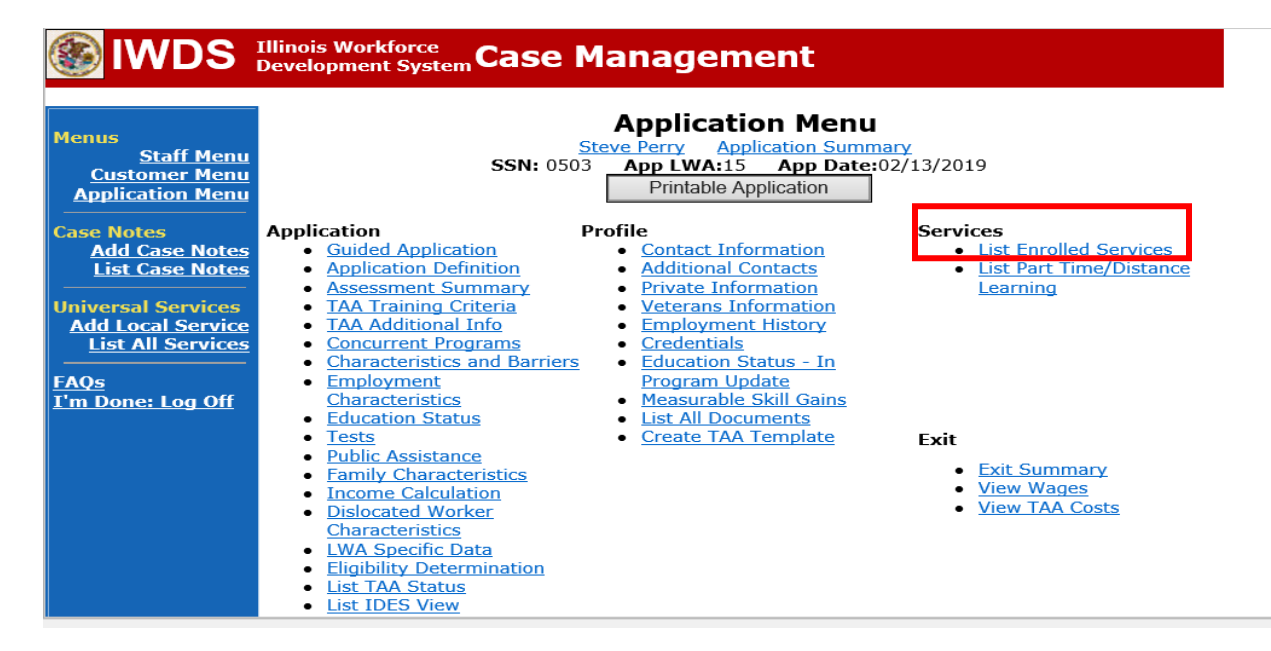

# Click on Trade Case Management – TAA.

| Illinois Workforce<br>Development System                               |             |             |                                                                                                 |                                          |                     |  |  |  |
|------------------------------------------------------------------------|-------------|-------------|-------------------------------------------------------------------------------------------------|------------------------------------------|---------------------|--|--|--|
| Menus<br><u>Staff Menu</u><br><u>Customer Menu</u><br>Application Menu |             | SS<br>Add E | Steve Perry Application Sur<br>SN: 0503 App LWA:15 App Da<br>Enrolled Service Printable Service | mmary<br>te:02/13/2019<br>ervices Return |                     |  |  |  |
| Add Case Notes                                                         | 3 found     |             | Page 1 of 1                                                                                     |                                          |                     |  |  |  |
| List Case Notes                                                        | Start Date  | End Date    | Service Provided                                                                                | Status                                   | Created By          |  |  |  |
|                                                                        | 10/25/2020  | 10/25/2020  | Trade Case Management - TAA                                                                     | Successful Completion                    | <u>Sheila Sloan</u> |  |  |  |
| Universal Services                                                     | 02/13/2019  |             | <u> Individual Employment Plan - TAA</u>                                                        | Open                                     | <u>Sheila Sloan</u> |  |  |  |
| List All Services                                                      | 02/13/2019  | 04/14/2019  | Issued Waiver - TAA                                                                             | Successful Completion                    | <u>Sheila Sloan</u> |  |  |  |
| FAQs<br>I'm Done: Log Off                                              | Page 1 of 1 |             |                                                                                                 |                                          |                     |  |  |  |
|                                                                        |             | Add E       | Enrolled Service Printable Service                                                              | ervices Return                           |                     |  |  |  |

#### Click Add Additional Episode.

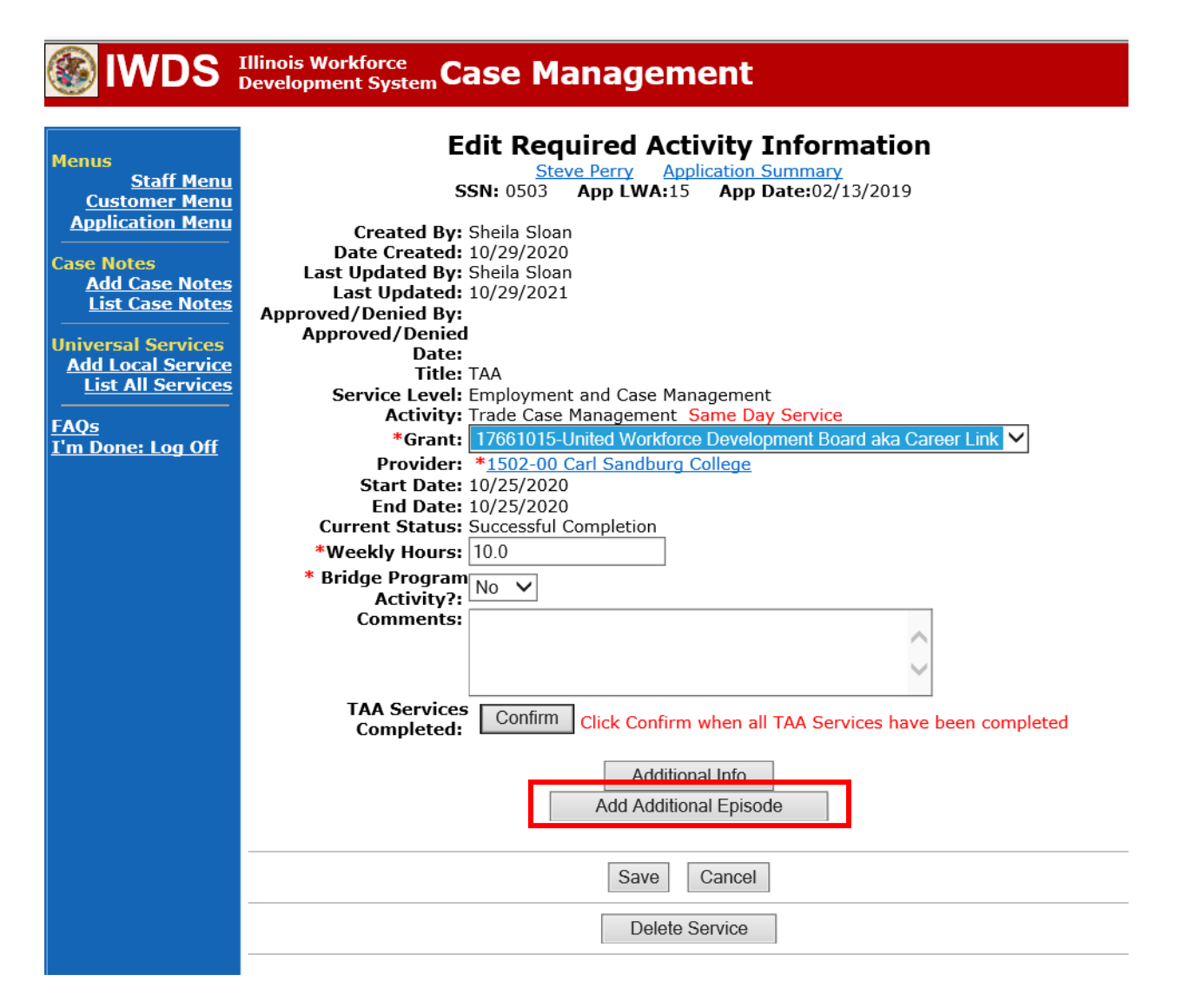

Complete the following fields:

**Contact Date** – This will autofill to the current date. If the case management is for a date other than the current date, enter the correct date.

**Program** – Select **TAA/NAFTA** from the drop down list.

**Note Category** – Select the appropriate entry from the drop down list.

**Confidential** – Select **Yes** or **No** to indicate if the case note is confidential.

**Note Subject** – Enter a subject for the case note that describes what service is being provided. **Case Note** – Enter a detailed case note detailing the circumstance of the **Potential Suspension** Request and the date the **Potential Suspension Letter** was sent to the participant. Click **Save and Return**.

#### WDS Illinois Workforce Development System Case Management

| Menus<br><u>Staff Menu</u><br><u>Customer Menu</u><br>Application Menu | Informational Message:<br>A Case Note needs to be completed when an Additional Episode is added to a Same Day Service on thi<br>application. Please enter the required fields, then click on Save and Return to complete this Case Note<br>record.When you click on Save and Return, a Case Note will be added for this Same Day Service and<br>the Same Day Service End Date will be updated with the Case Note Contact Date you enter on this<br>screen. |                                                                                     |  |  |  |  |  |  |
|------------------------------------------------------------------------|----------------------------------------------------------------------------------------------------|-------------------------------------------------------------------------------------|--|--|--|--|--|--|
| Case Notes<br>Add Case Notes<br>List Case Notes<br>Jniversal Services  | <u>Staff Name:</u>                                                                                                    | Add Case Note<br><u>eve Perry Application Summary</u><br><u>Sheila Sloan</u>        |  |  |  |  |  |  |
| Add Local Service<br>List All Services<br>AQs<br>I'm Done: Log Off     | *Contact Date:<br>Program:<br>*Note Category:<br>*Confidential:                                                                                                    | 11/01/2021<br>TAA/NAFTA ✓<br>Case Note Supporting Same Day Service ✓                |  |  |  |  |  |  |
|                                                                        | *Note Subject:<br>*Case Note:                                                                                                    | Case Management Services           Provided Case Management Service to participant. |  |  |  |  |  |  |
|                                                                        |                                                                                                    | Save and Return                                                                     |  |  |  |  |  |  |

NOTE: The End Date for the Trade Case Management – TAA Service Record has updated with the current date of the entry that was just made.

| WDS Illinois Workforce<br>Development System Case Management |                                                                                   |                                                |                                          |                       |              |  |  |  |  |
|--------------------------------------------------------------|-----------------------------------------------------------------------------------|------------------------------------------------|------------------------------------------|-----------------------|--------------|--|--|--|--|
| lenus<br><u>Staff Menu</u><br>Customer Menu                  | Services Steve Perry Application Summary SSN: 0503 App LWA:15 App Date:02/13/2019 |                                                |                                          |                       |              |  |  |  |  |
| Application Menu                                             |                                                                                   | Add Enrolled Service Printable Services Return |                                          |                       |              |  |  |  |  |
| Add Case Notes                                               | 3 found                                                                           |                                                | Page 1 of 1                              |                       |              |  |  |  |  |
| List Case Notes                                              | Start Date                                                                        | End Date                                       | Service Provided                         | Status                | Created By   |  |  |  |  |
|                                                              | 10/25/2020                                                                        | 11/01/2021                                     | <u> Trade Case Management - TAA</u>      | Successful Completion | Sheila Sloan |  |  |  |  |
| niversal Services                                            | 02/13/2019                                                                        |                                                | <u> Individual Employment Plan - TAA</u> | Open                  | Sheila Sloan |  |  |  |  |
| List All Services                                            | 02/13/2019                                                                        | 04/14/2019                                     | Issued Waiver - TAA                      | Successful Completion | Sheila Sloan |  |  |  |  |
| AQs<br>m Done: Log Off                                       | Page 1 of 1                                                                       |                                                |                                          |                       |              |  |  |  |  |
|                                                              |                                                                                   | Add E                                          | Enrolled Service Printable Service       | ervices Return        |              |  |  |  |  |

WIOA Application: No entry.

For participants covered by certifications numbered 98,000+ (2021R):

Trade Application: No entry.

# WIOA Application Entry (Add a New Episode to the Career Planning (Case Management) Service Record).

Click **List Enrolled Services** on the **Application Menu** on the **WIOA Application** for the participant.

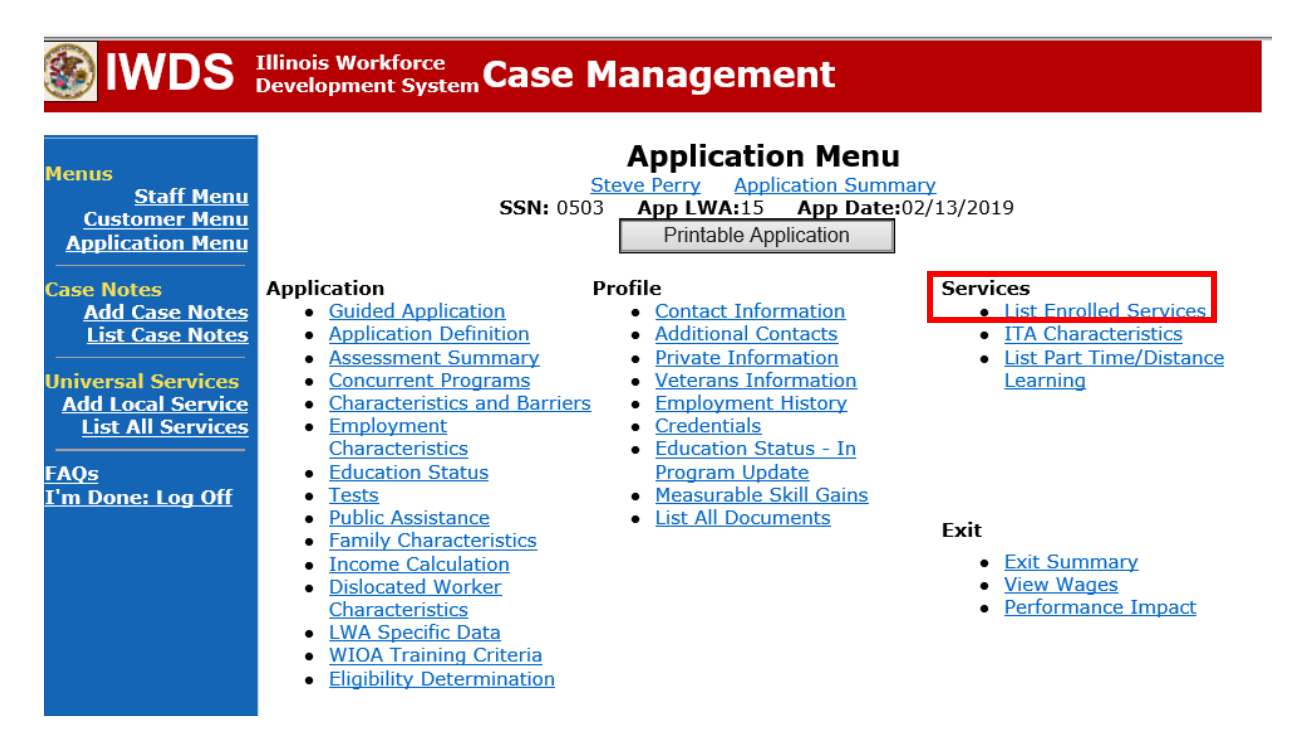

Click on Career Planning (Case Management) – 1DC.

| <b>WDS</b>                                                                                  | Illinois Work<br>Developmen | force<br>t System C | ase Manag                                                 | ement                                                                    | Nor                                |                          |
|---------------------------------------------------------------------------------------------|-----------------------------|---------------------|-----------------------------------------------------------|--------------------------------------------------------------------------|------------------------------------|--------------------------|
| Menus<br><u>Staff Menu</u><br><u>Customer Menu</u><br><u>Application Menu</u><br>Case Notes |                             | S<br>Add            | S<br>Steve Perry<br>SSN: 0503 App LW<br>Denrolled Service | Application Summ<br>Application Summ<br>A:15 App Date:<br>Printable Serv | nary<br>:02/13/2019<br>ices Return |                          |
| Add Case Notes<br>List Case Notes                                                           | 1 tound<br>Start Date       | End Date            | Service I                                                 | age 1 of 1<br>Provided                                                   | Status                             | Created By               |
| Universal Services<br>Add Local Service<br>List All Services                                | 11/01/2021                  | 11/01/2021          | Career Planning (Cas<br>1DC                               | <u>e Management) -</u>                                                   | Successful Completio               | n <u>Sheila</u><br>Sloan |
|                                                                                             |                             |                     | F                                                         | age 1 of 1                                                               |                                    |                          |
| I'm Done: Log Off                                                                           |                             | Add                 | d Enrolled Service                                        | Printable Serv                                                           | ices Return                        |                          |

# Click Add Additional Episode.

| 🛞 IWDS 🗄                                                                                                    | Illinois Workforce<br>Development System Case Management                                                                                                    |
|----------------------------------------------------------------------------------------------------|----------------------------------------------------------------------------------------------------|
| Menus<br>Staff Menu<br>Customer Menu<br>Application Menu<br>Case Notes<br>Add Case Notes<br>List Case Notes<br>Universal Services<br>Add Local Services<br>List All Services<br>FAQs<br>I'm Done: Log Off | Edit Required Activity Information         Steve Perry       Application Summary         Stri 0503       App LWA:15       App Date:02/13/2019         Created By:       Sheila Sloan         Date Created:       11/01/2021         Last Updated By:       Sheila Sloan         Last Updated By:       Sheila Sloan         Last Updated By:       Sheila Sloan         Last Updated By:       Sheila Sloan         Last Updated By:       Sheila Sloan         Last Updated By:       Sheila Sloan         Last Updated By:       Sheila Sloan         Last Updated:       11/01/2021         Title:       10C         Service Level:       Career Planning (Case Management) Same Day Service         *Grant:       19681015-United Workforce Development Board aka Career Link         Provide::       *1537-00 Bradley University         Start Date:       11/01/2021         End Date:       11/01/2021         End Date:       11/01/2021         Comments:       11/1/2021 - Add Dated Comment |
|                                                                                                    | Additional Info<br>Add Additional Episode<br>Save Cancel<br>Delete Service                                                                                                    |

Complete the following fields:

**Contact Date** – This will autofill to the current date. If the case management is for a date other than the current date, enter the correct date.

**Program** – Select **WIOA** from the drop down list.

**Note Category** – Select the appropriate entry from the drop down list.

**Confidential** – Select **Yes** or **No** to indicate if the case note is confidential.

Note Subject – Enter a subject for the case note that describes what service is being provided. Case Note – Enter a detailed case note detailing the circumstance of the Potential Suspension Request and the date the Potential Suspension Letter was sent to the participant.

### Click Save and Return.

| 🋞 IWDS 🗄                                                                      | Illinois Workforce<br>Development System Case M                                                                                                    | anagement                                                                                                    |
|-------------------------------------------------------------------------------|----------------------------------------------------------------------------------------------------|----------------------------------------------------------------------------------------------------|
|                                                                               | Informational Moscago                                                                                                    |                                                                                                    |
| Menus<br><u>Staff Menu</u><br><u>Customer Menu</u><br><u>Application Menu</u> | A Case Note needs to be completed<br>application. Please enter the required<br>record.When you click on Save and F<br>the Same Day Service End Date will<br>screen. | when an Additional Episode is added to a Same Day Service on this<br>d fields, then click on Save and Return to complete this Case Note<br>Return, a Case Note will be added for this Same Day Service and<br>be updated with the Case Note Contact Date you enter on this |
| Case Notes<br>Add Case Notes<br>List Case Notes                               | Ste                                                                                                    | Add Case Note ave Perry Application Summary                                                                                                    |
| Universal Services<br>Add Local Service<br>List All Services                  | Staff Name:<br>*Contact Date:                                                                                                    | <u>Sheila Sloan</u> 11/01/2021                                                                                                    |
| FAQs<br>I'm Done: Log Off                                                     | Program:<br>*Note Category:                                                                                                    | WIOA V<br>Case Note Supporting Same Day Service V                                                                                                    |
|                                                                               | *Confidential:<br>*Note Subject:<br>*Case Note:                                                                                                    | No V<br>Case Management                                                                                                    |
|                                                                               |                                                                                                    | 11/1/21 Case Management for participant                                                                                                    |
|                                                                               |                                                                                                    | Save and Return                                                                                                    |

If Illinois is the agent state, the career planner must communicate the **Potential Suspension Request** status for the participant to the Liable State.

### **IDES Notification of Adjudication**

Following the career planner's IWDS entries, the Potential TRA Training/Waiver file Maintenance Report is transmitted to IDES overnight.

**Career planner's Follow-Up to IDES Adjudication of the Potential Suspension Request** The career planner will review the IBIS Claimant Issue List Screen for the outcome. Ongoing case management must be provided to determine next steps and process an **IEP** modification, if applicable.

# If IDES affirms (participant did not meet benchmarks and is not eligible for Completion TRA), the career planner will do the following:

Update the **Potential Suspension Status Record** with a dated comment in the **Comment Box** detailing the outcome of the IDES adjudication and enter a **Status End Date** (date of IDES determination).

Click List TAA Status on the Application Menu for the participant.

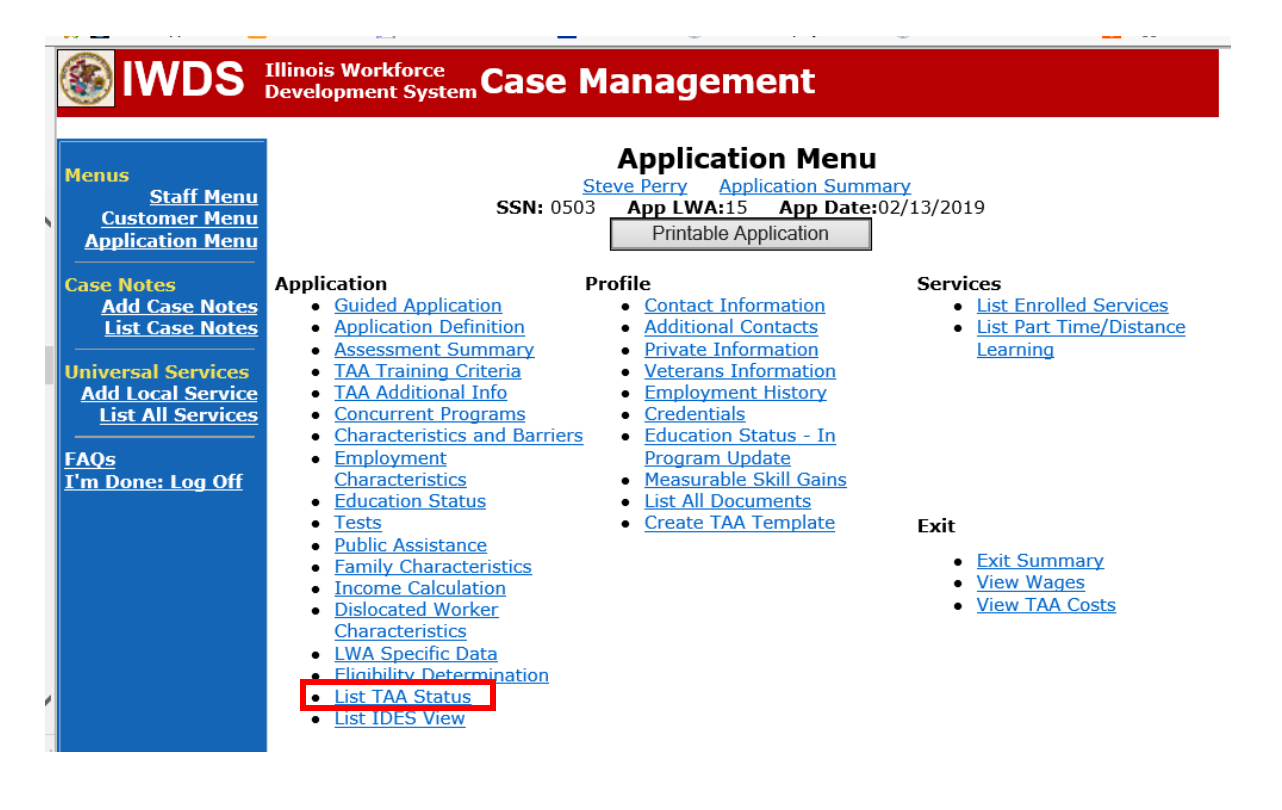

| Menus<br><u>Staff Menu</u><br><u>Customer Menu</u><br>Application Menu<br>Case Notes | (Ilinois<br>Develo | Workforce<br>pment Syste | ssn: 05    | Manageme<br>List TAA<br>Steve Perry Applie<br>03 App LWA:15<br>Add TAA Status | Status<br>Status<br>App Date | nary<br>102/13/2019 |            |
|--------------------------------------------------------------------------------------|--------------------|--------------------------|------------|-------------------------------------------------------------------------------|------------------------------|---------------------|------------|
| Add Case Notes<br>List Case Notes                                                    |                    | Start Date               | End Date   | Status                                                                        | Approval<br>Status           | Last Updated By     | Date       |
| Universal Services                                                                   | View               | 12/15/2021               | 12/15/2021 | Payable Training<br>Interruption                                              |                              | <u>Sheila Sloan</u> | 12/15/2021 |
| Add Local Service<br>List All Services                                               | View               | 12/15/2021               |            | Potential Suspension<br>Request                                               | Pending<br>Approval          | <u>Sheila Sloan</u> | 12/15/2021 |
| FAQs                                                                                 | View               | 12/06/2021               |            | Returned to Work                                                              |                              | <u>Sheila Sloan</u> | 12/08/2021 |
| <u>I'm Done: Log Off</u>                                                             | View               | 12/01/2021               | 12/11/2021 | Ceased Participation<br>in Training                                           |                              | <u>Sheila Sloan</u> | 12/15/2021 |
|                                                                                      | View               | 12/01/2021               |            | In Training                                                                   |                              | Sheila Sloan        | 12/10/2021 |
|                                                                                      | View               | 11/30/2021               | 12/01/2021 | Enrolled in Training -<br>Not Yet Started                                     | Approved                     | <u>Sheila Sloan</u> | 12/10/2021 |
|                                                                                      | View               | 02/13/2019               | 04/14/2019 | Waiver from Training<br>Requirement                                           | Approved                     | <u>Sheila Sloan</u> | 02/25/2019 |
|                                                                                      | View               | 02/13/2019               |            | IEP                                                                           | Approved                     | <u>Sheila Sloan</u> | 11/30/2021 |
|                                                                                      |                    |                          |            | Add TAA Status                                                                | Retur                        | n                   |            |

Click on **View** for the **Potential Suspension Request Status Record**.

Enter the **Status End Date** (date of IDES outcome). Enter a dated comment in the **Comment Box** describing the IDES outcome. Click **Save**.

| <b>IWDS</b> :                                                                                    | Illinois Workforce<br>Development System                                                                                                    | Case Manage               | ment                   |                                     |  |  |  |
|--------------------------------------------------------------------------------------------------|----------------------------------------------------------------------------------------------------|---------------------------|------------------------|-------------------------------------|--|--|--|
| lenus<br><u>Staff Menu</u><br>Customer Menu<br>Application Menu<br>ase Notes                     | Maintain TAA Status         Steve Perry       Application Summary         SSN: 0503       App LWA:15       App Date:02/13/2019         TAA Petition Number: 90900       TAA Act: 2015         Employer Name: Caterpillar |                           |                        |                                     |  |  |  |
| Add Case Notes<br>List Case Notes<br>niversal Services<br>Add Local Service<br>List All Services | Status: Potential Suspension Request<br>Entry Date: 12/15/2021<br>Status Start Date: 12/15/2021<br>Status End Date: 12/30/2021<br>Suspension Request                                                                     |                           |                        |                                     |  |  |  |
| <u>AQs</u><br>'m Done: Log Off                                                                   | S       Done: Log Off         Comments:       12/30/2021 - Comment describing outcome f:<br>IDES.         Participant failed to meet two benchmarks         Created By: Sheila Sloan, Date Created: 12/15/2021           |                           |                        |                                     |  |  |  |
|                                                                                                  | Last Updated B                                                                                                    | By: Sheila Sloan Date Las | Part Time/Distance     |                                     |  |  |  |
|                                                                                                  | Approval Type                                                                                                    | Approver                  | Approved/Denied Date   | Approval Status<br>Pending Approval |  |  |  |
|                                                                                                  |                                                                                                    | Save and List Appro       | vals List Approvals    | ]                                   |  |  |  |
|                                                                                                  | Doc ID Screen                                                                                                    | Document Type D           | ate Stored Date Review | ved Reviewed By                     |  |  |  |
|                                                                                                  |                                                                                                    | Add E                     | Document               |                                     |  |  |  |

Add **Case Management Services** in IWDS on the WIOA and Trade applications based on the following:

For participants covered by certifications numbered up to 97,999:

### Trade Application Entry (Add Additional Episode to Trade Case Management Service Record)

Click List Enrolled Services on the Application Menu on the TAA Application for the participant.

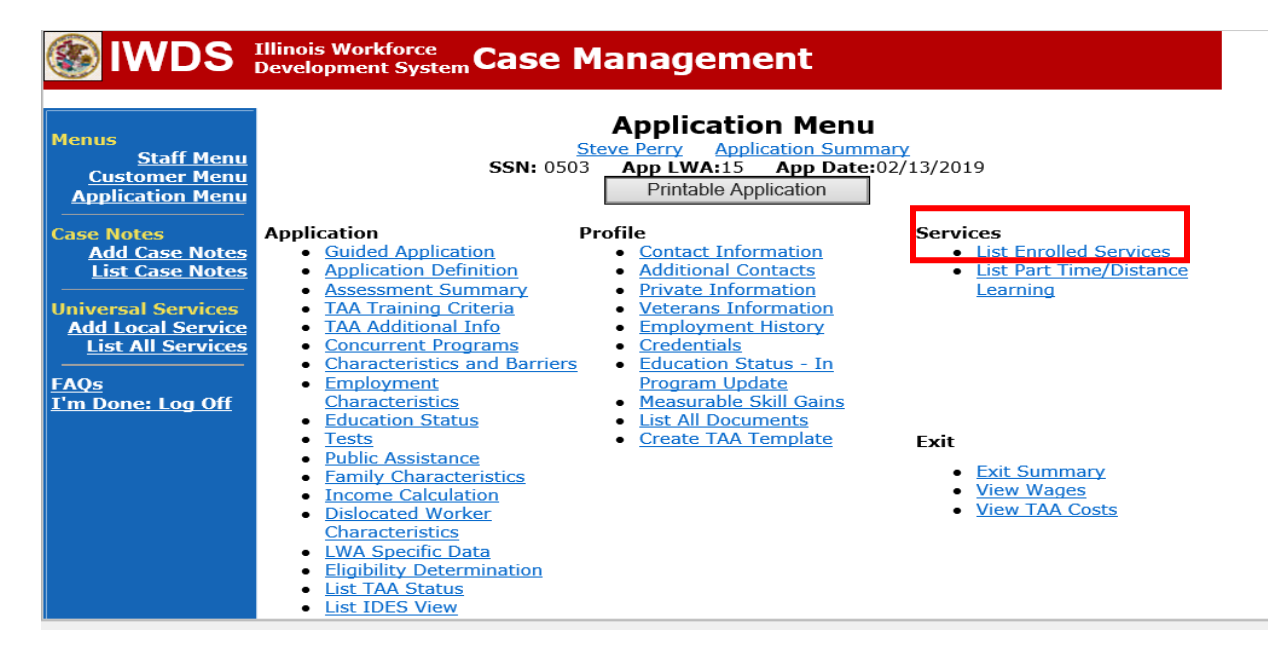

# Click on Trade Case Management – TAA.

|                                                                        | Illinois Work<br>Development | force<br>System Ca | ise Management                                                                                  |                                          |                     |
|------------------------------------------------------------------------|------------------------------|--------------------|-------------------------------------------------------------------------------------------------|------------------------------------------|---------------------|
| Menus<br><u>Staff Menu</u><br><u>Customer Menu</u><br>Application Menu |                              | SS<br>Add E        | Steve Perry Application Sur<br>SN: 0503 App LWA:15 App Da<br>Enrolled Service Printable Service | mmary<br>te:02/13/2019<br>ervices Return |                     |
| Add Case Notes                                                         | 3 found                      |                    | Page 1 of 1                                                                                     |                                          |                     |
| List Case Notes                                                        | Start Date                   | End Date           | Service Provided                                                                                | Status                                   | Created By          |
|                                                                        | 10/25/2020                   | 10/25/2020         | Trade Case Management - TAA                                                                     | Successful Completion                    | <u>Sheila Sloan</u> |
| Universal Services                                                     | 02/13/2019                   |                    | <u> Individual Employment Plan - TAA</u>                                                        | Open                                     | <u>Sheila Sloan</u> |
| List All Services                                                      | 02/13/2019                   | 04/14/2019         | Issued Waiver - TAA                                                                             | Successful Completion                    | <u>Sheila Sloan</u> |
| FAQs<br>I'm Done: Log Off                                              |                              |                    | Page 1 of 1                                                                                     |                                          |                     |
|                                                                        |                              | Add E              | Enrolled Service Printable Service                                                              | ervices Return                           |                     |

### Click Add Additional Episode.

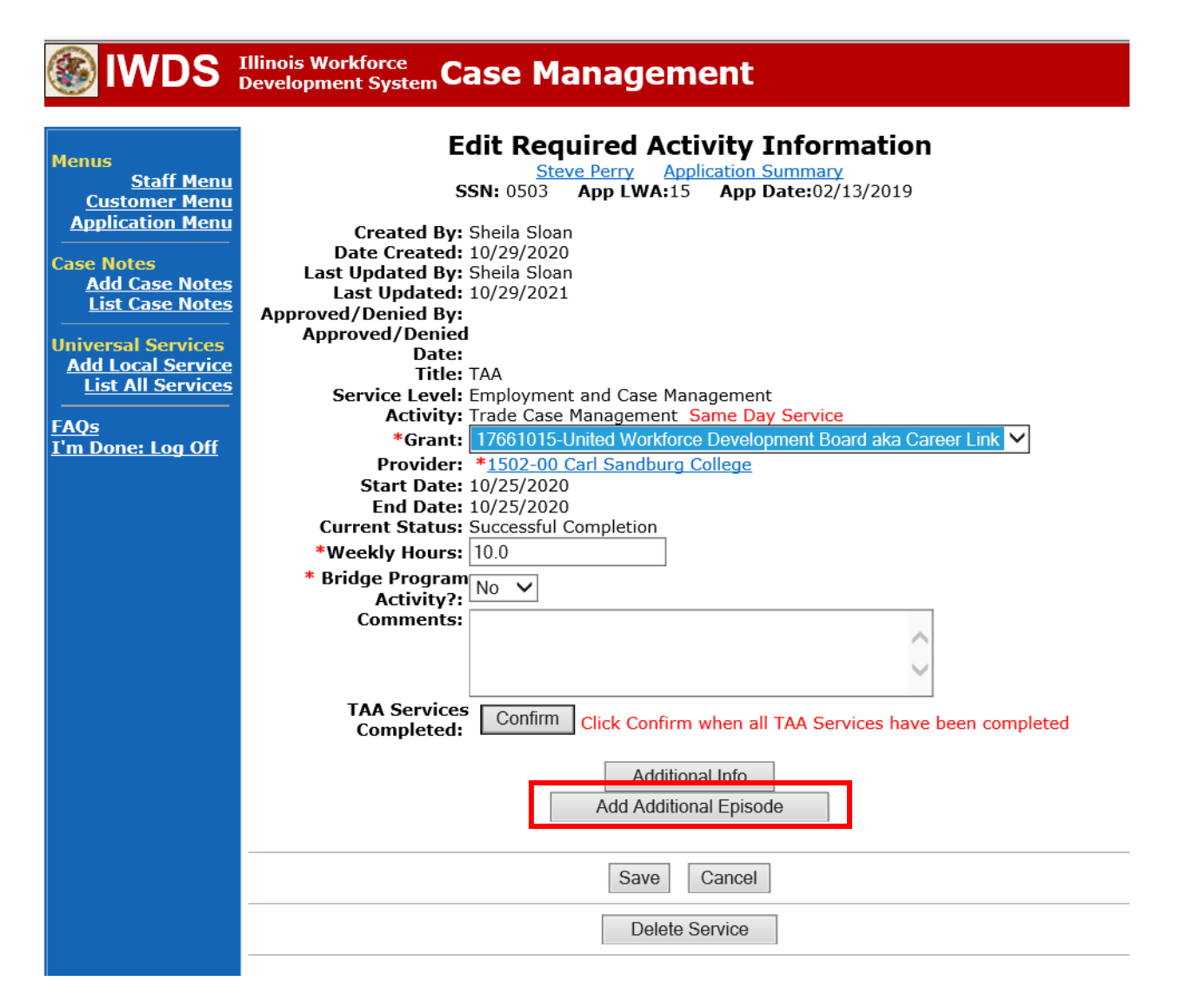

Complete the following fields:

**Contact Date** – This will autofill to the current date. If the case management is for a date other than the current date, enter the correct date.

**Program** – Select **TAA/NAFTA** from the drop down list.

**Note Category** – Select the appropriate entry from the drop down list.

**Confidential** – Select **Yes** or **No** to indicate if the case note is confidential.

**Note Subject** – Enter a subject for the case note that describes what service is being provided. **Case Note** – Enter a detailed case note detailing the outcome of the IDES adjudication and any other actions taken as a result of the outcome.

Click Save and Return.

# Illinois Workforce Case Management

| Menus<br><u>Staff Menu</u><br><u>Customer Menu</u><br>Application Menu | Informational Message:<br>A Case Note needs to be completed<br>application. Please enter the required<br>record.When you click on Save and F<br>the Same Day Service End Date will<br>screen. | when an Additional Episode is added to a Same Day Service on thi<br>d fields, then click on Save and Return to complete this Case Note<br>Return, a Case Note will be added for this Same Day Service and<br>be updated with the Case Note Contact Date you enter on this |
|------------------------------------------------------------------------|----------------------------------------------------------------------------------------------------|----------------------------------------------------------------------------------------------------|
| Case Notes<br>Add Case Notes<br>List Case Notes                        | Ste                                                                                                    | Add Case Note                                                                                                    |
| Jniversal Services<br>Add Local Service                                | Staff Name:                                                                                                    | Sheila Sloan                                                                                                    |
| List All Services                                                      | *Contact Date:                                                                                                    | 11/01/2021                                                                                                    |
| AQs                                                                    | Program:                                                                                                    |                                                                                                    |
| <u>l'm Done: Log Off</u>                                               | *Note Category:                                                                                                    | Case Note Supporting Same Day Service V                                                                                                    |
|                                                                        | *Confidential:                                                                                                    | No V                                                                                                    |
|                                                                        | *Note Subject:                                                                                                    | Case Management Services                                                                                                    |
|                                                                        | *Case Note:                                                                                                    | Provided Case Management Service to participant.                                                                                                    |
|                                                                        |                                                                                                    |                                                                                                    |
|                                                                        |                                                                                                    | Save and Return                                                                                                    |

NOTE: The End Date for the Trade Case Management – TAA Service Record has updated with the current date of the entry that was just made.

| S IWDS                            | WDS Illinois Workforce Case Management |            |                                     |                            |                     |
|-----------------------------------|----------------------------------------|------------|-------------------------------------|----------------------------|---------------------|
|                                   |                                        |            |                                     |                            |                     |
|                                   |                                        |            | Services                            |                            |                     |
| Staff Menu                        |                                        | 55         | Steve Perry Application S           | Summary<br>Date:02/13/2019 |                     |
| Customer Menu<br>Application Menu |                                        |            |                                     | <b>Jate:</b> 02/13/2019    |                     |
|                                   |                                        | Add E      | Enrolled Service Printable          | Services Return            |                     |
| ase Notes<br>Add Case Notes       | 3 found Page 1 of 1                    |            |                                     |                            |                     |
| List Case Notes                   | Start Date                             | End Date   | Service Provided                    | Status                     | Created By          |
|                                   | 10/25/2020                             | 11/01/2021 | <u> Trade Case Management - TAA</u> | Successful Completion      | Sheila Sloan        |
| Add Local Services                | 02/13/2019                             |            | Individual Employment Plan - TAA    | Open                       | <u>Sheila Sloan</u> |
| List All Services                 | 02/13/2019                             | 04/14/2019 | Issued Waiver - TAA                 | Successful Completion      | Sheila Sloan        |
|                                   |                                        |            |                                     |                            |                     |
| AQs                               |                                        |            |                                     |                            |                     |
| 'm Done: Log Off                  | Page 1 of 1                            |            |                                     |                            |                     |
|                                   |                                        | Add E      | Enrolled Service Printable          | Services Return            |                     |

WIOA Application: No entry.

For participants covered by certifications numbered 98,000+ (2021R):

Trade Application: No entry.

# WIOA Application Entry (Add a New Episode to the Career Planning (Case Management) Service Record).

Click **List Enrolled Services** on the **Application Menu** on the **WIOA Application** for the participant.

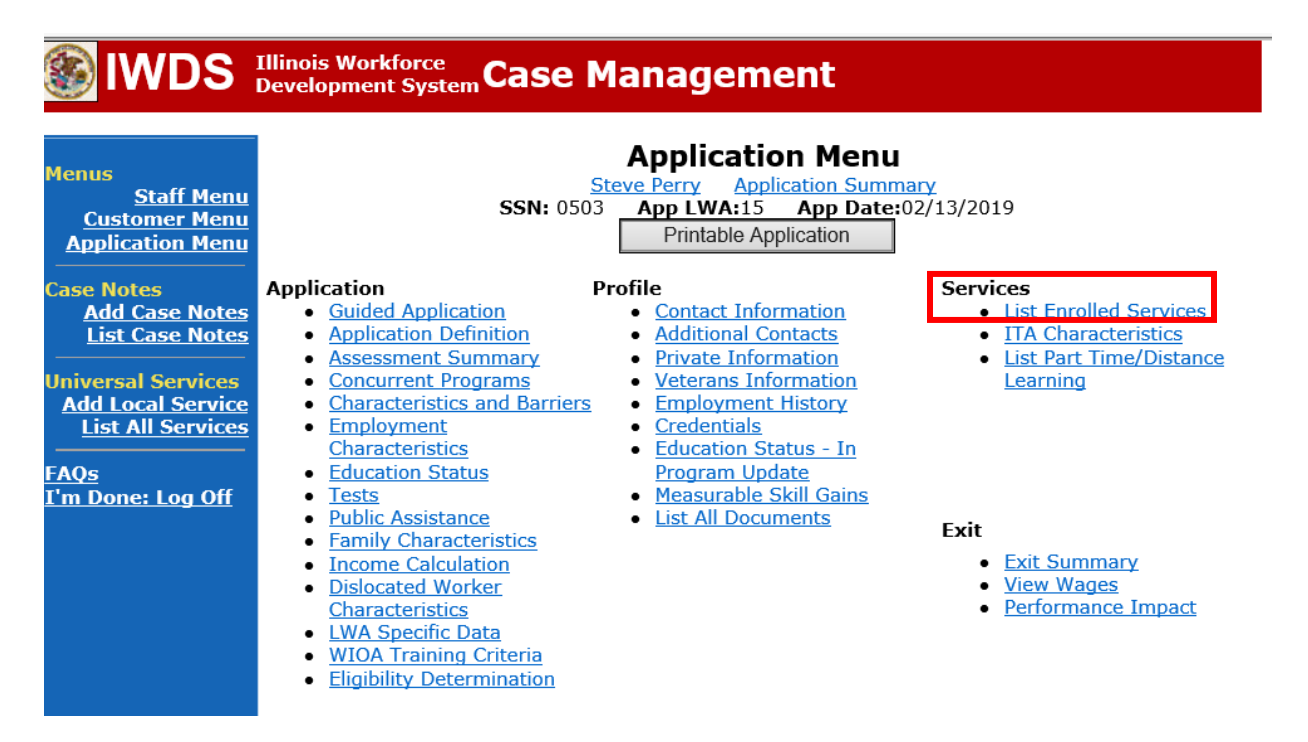

Click on Career Planning (Case Management) – 1DC.

| <b>WDS</b>                                                                                  | Illinois Work<br>Developmen | force<br>t System C | ase Manag                                                 | ement                                                                    | Nor                                |                          |
|---------------------------------------------------------------------------------------------|-----------------------------|---------------------|-----------------------------------------------------------|--------------------------------------------------------------------------|------------------------------------|--------------------------|
| Menus<br><u>Staff Menu</u><br><u>Customer Menu</u><br><u>Application Menu</u><br>Case Notes |                             | S<br>Add            | S<br>Steve Perry<br>SSN: 0503 App LW<br>Denrolled Service | Application Summ<br>Application Summ<br>A:15 App Date:<br>Printable Serv | nary<br>:02/13/2019<br>ices Return |                          |
| Add Case Notes<br>List Case Notes                                                           | 1 tound<br>Start Date       | End Date            | Service I                                                 | age 1 of 1<br>Provided                                                   | Status                             | Created By               |
| Universal Services<br>Add Local Service<br>List All Services                                | 11/01/2021                  | 11/01/2021          | Career Planning (Cas<br>1DC                               | <u>e Management) -</u>                                                   | Successful Completio               | n <u>Sheila</u><br>Sloan |
|                                                                                             |                             |                     | F                                                         | age 1 of 1                                                               |                                    |                          |
| I'm Done: Log Off                                                                           |                             | Add                 | d Enrolled Service                                        | Printable Serv                                                           | ices Return                        |                          |

# Click Add Additional Episode.

| 🛞 IWDS                                                                                                    | Illinois Workforce<br>Development System Case Management                                                                                                    |
|----------------------------------------------------------------------------------------------------|----------------------------------------------------------------------------------------------------|
| Menus<br><u>Staff Menu</u><br><u>Customer Menu</u><br><u>Application Menu</u><br>Case Notes<br><u>Add Case Notes</u><br><u>List Case Notes</u><br><u>Universal Services</u><br><u>Add Local Service</u><br><u>List All Services</u><br><u>FAQs</u><br><u>I'm Done: Log Off</u> | Edit Required Activity Information         Steve Perry       Application Summary         SSN: 0503       App LWA:15       App Date:02/13/2019         Created By: Sheila Sloan         Date Created:       11/01/2021         Last Updated By: Sheila Sloan       Last Updated:       11/01/2021         Title:       1DC       Service Level:       Career Services         Activity:       Career Planning (Case Management)       Same Day Service         *Grant:       19681015-United Workforce Development Board aka Career Link ♥         Provider:       *1537-00       Bradley University         Start Date:       11/01/2021         End Date:       11/01/2021         Current Status:       Successful Completion |
|                                                                                                    | Comments: 11/1/2021 - Add Dated Comment                                                                                                    |

Complete the following fields:

**Contact Date** – This will autofill to the current date. If the case management is for a date other than the current date, enter the correct date.

**Program** – Select **WIOA** from the drop down list.

**Note Category** – Select the appropriate entry from the drop down list.

**Confidential** – Select **Yes** or **No** to indicate if the case note is confidential.

**Note Subject** – Enter a subject for the case note that describes what service is being provided. **Case Note** – Enter a detailed case note detailing the outcome of the IDES adjudication and other actions taken as a result of the outcome.

## Click Save and Return.

| lwds                                                                          | Illinois Workforce<br>Development System                                                                                                    | anagement                                                                                                    |
|-------------------------------------------------------------------------------|----------------------------------------------------------------------------------------------------|----------------------------------------------------------------------------------------------------|
|                                                                               |                                                                                                    |                                                                                                    |
| Menus<br><u>Staff Menu</u><br><u>Customer Menu</u><br><u>Application Menu</u> | Informational Message:<br>A Case Note needs to be completed<br>application. Please enter the required<br>record.When you click on Save and F<br>the Same Day Service End Date will<br>screen. | when an Additional Episode is added to a Same Day Service on this<br>d fields, then click on Save and Return to complete this Case Note<br>Return, a Case Note will be added for this Same Day Service and<br>be updated with the Case Note Contact Date you enter on this |
| Case Notes<br>Add Case Notes<br>List Case Notes                               | Ste                                                                                                    | Add Case Note ave Perry Application Summary                                                                                                    |
| Universal Services                                                            | Staff Name:                                                                                                    | <u>Sheila Sloan</u>                                                                                                    |
| Add Local Service<br>List All Services                                        | *Contact Date:                                                                                                    | 11/01/2021                                                                                                    |
| EAOc                                                                          | Program:                                                                                                    | WIOA 🗸                                                                                                    |
| I'm Done: Log Off                                                             | *Note Category:                                                                                                    | Case Note Supporting Same Day Service 🗸                                                                                                    |
|                                                                               | *Confidential:                                                                                                    | No 🗸                                                                                                    |
|                                                                               | *Note Subject:                                                                                                    | Case Management                                                                                                    |
|                                                                               | *Case Note:                                                                                                    | 11/1/21 Case Management for participant                                                                                                    |
|                                                                               |                                                                                                    |                                                                                                    |
|                                                                               |                                                                                                    | Save and Return                                                                                                    |

If the participant can demonstrate he/she has the financial means to support himself/herself to complete the training, the training can continue.

If the participant cannot demonstrate he/she has the financial means to support himself/herself to complete the training, the training must end upon the IDES determination.

The career planner will do the following:

Complete the **IEP Modification Form** marking all appropriate boxes for the modification.

| TRADE INDIVIDUAL                                                                                                    | EMPLOYMENT PLAN (IEP)                                                                                        |
|----------------------------------------------------------------------------------------------------|----------------------------------------------------------------------------------------------------|
| MODIFIC                                                                                                    | CATION FORM                                                                                                  |
| Modific                                                                                                    | ation Information                                                                                            |
| 1. Participant Name:                                                                                                    | 2. Modification #:                                                                                           |
| 3. Date of Modification Request: / /                                                                                                    | 4. Date Modification to Take Effect: ///                                                                     |
| 5. Reaso<br>(select all that apply and<br>NOTE: Some modifications may require subn                                                                                                    | on for Modification:<br>complete information for the reason)<br>hission of a new and/or updated Trade forms. |
| Invoking Equitable Tolling Justification:                                                                                                    |                                                                                                    |
| 🔲 Waiver Change: 🔲 Criteria Change                                                                                                    | Date Extension Revocation                                                                                    |
| Additional service(s) List Service(s):                                                                                                    | List Service(s):                                                                                             |
| Change to Training End Date       Switch to a New Training Program         Reason:       Reason:         Current End Date:       /         New End Date:       /         New End Date:       /         New End Date:       /         New Training Institution:       New Training Institution:         New Training Institution:       New Training Program: |                                                                                                    |
| Changes in Cost<br>Reason:                                                                                                    | Change in Full-Time/Part-Time Status<br>Reason:                                                              |
| Potential Suspension Request Start Date:                                                                                                    | Switch in On-Site/Online Status                                                                              |
| Vacation Break Start Date: / / End                                                                                                    | Date: /// Switch in Transportation/Subsistence                                                               |
| Final Cost Reconciliation                                                                                                    | Other                                                                                                    |
| 6. How does the modi                                                                                                    | fication affect the total IEP cost?                                                                          |
|                                                                                                    |                                                                                                    |

# TRADE INDIVIDUAL EMPLOYMENT PLAN (IEP) MODIFICATION FORM

| 7. Documentation to support Modification:<br>(Mark all that apply)   |  |  |  |
|----------------------------------------------------------------------|--|--|--|
| Training institution documentation Participant documentation/request |  |  |  |
| Other: List documentation:                                           |  |  |  |

| 8. TRA Eligibility (Must upload curr                                                                                                    | ent printout of TRA Claim Details Screen from IBIS) |
|----------------------------------------------------------------------------------------------------|-----------------------------------------------------|
| Number of eligible TRA weeks remaining:                                                                                                    | OR TRA Exhaustion Date: / /                         |
| With this modification, the participant has enough TRA eligibility to complete the training?                                                                                   | remaining weeks of 🛛 🔲 Yes 🛄 No                     |
| If no, has the participant provided documentation demonstrating he/she has the financial resources to support himself/herself I Yes No through the completion of the training? |                                                     |

|                                                                                                    | 9. Training Weeks           |                       |
|----------------------------------------------------------------------------------------------------|-----------------------------|-----------------------|
| Training weeks completed:                                                                                             | Training weeks being added: | Total training weeks: |
| With the Modification, the participant will complete training within the allowable 130 weeks utilizing Trade funding? |                             | Yes No N/A            |

#### 10. Certification & Affidavit

Notice of Certification: I certify that the preceding information is correct to the best of my knowledge and that there is no intent to commit fraud.

| Participant Signature:                                                                                                    | Date: / /                                                   |
|----------------------------------------------------------------------------------------------------|-------------------------------------------------------------|
| AFFIDAVIT                                                                                                    |                                                             |
| I certify that the preceding information is correct to the best of my knowledge and that the fraud. I hereby acknowledge that the information contained in this form that I am attestin and that the documentation described in the form is contained in the participant's file. | ere is no intent to commit<br>g to is complete and accurate |
| 10. Career Planner Signature:                                                                                                    | Date: / /                                                   |

End the **Training Service Record(s)** as unsuccessful completion on the date of last documented attendance.

Click on List Enrolled Services.

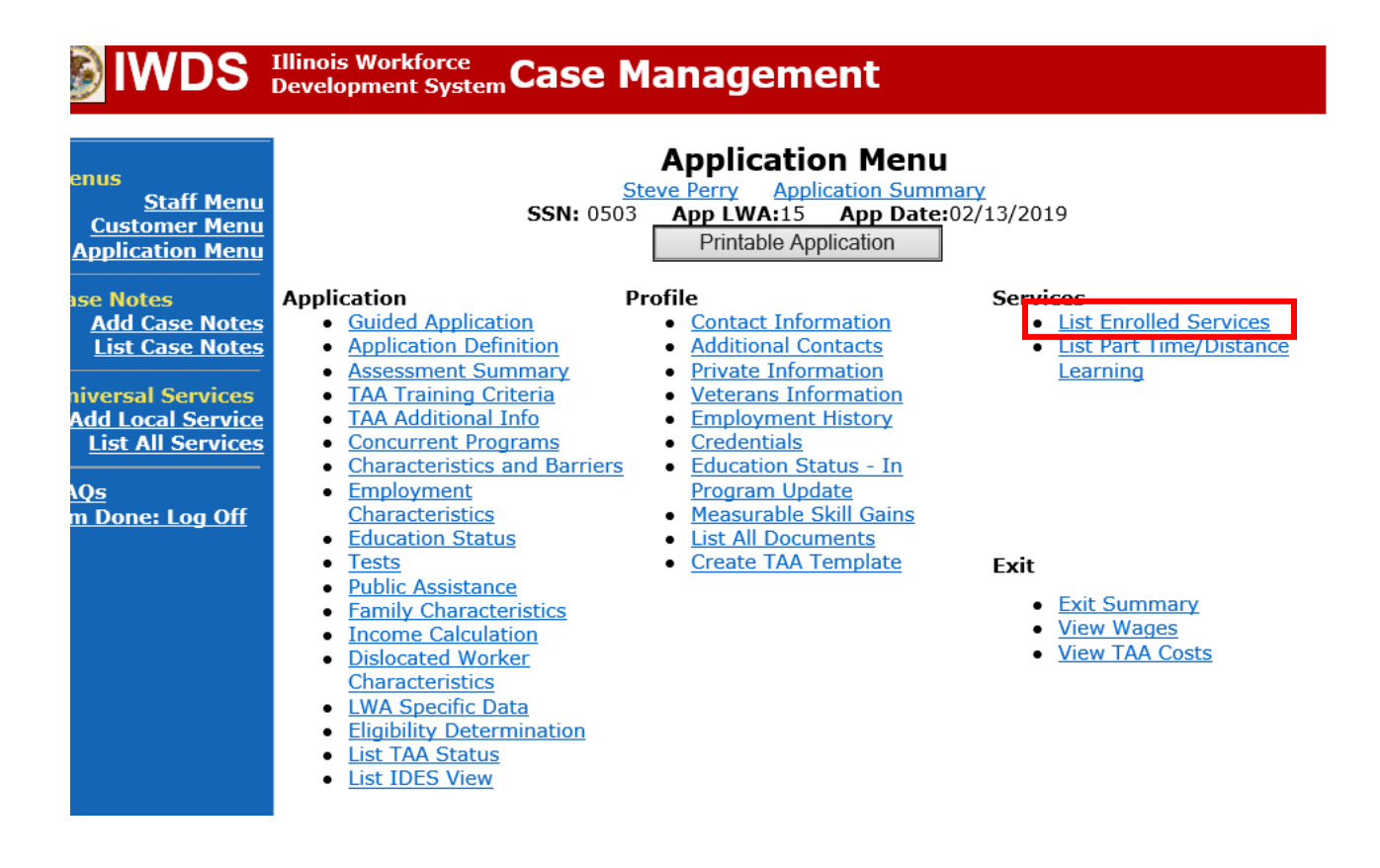

Click the name of the appropriate **Training Service Record** that you are ending.

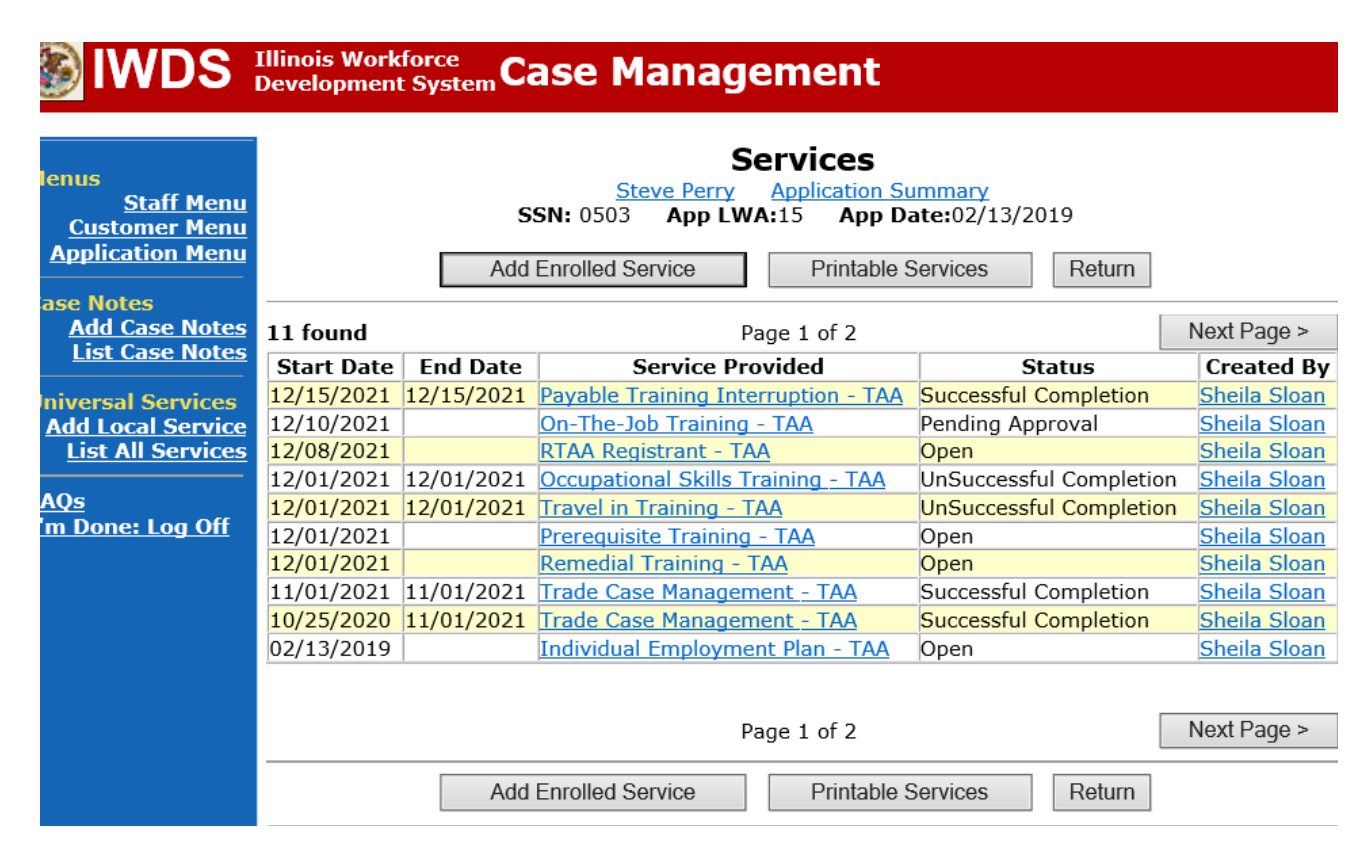

Enter the **End** Date (last date of documented attendance). Select **Unsuccessful Completion** from the drop down for **Current** Status. Click **Save.** 

|                                                                     | Illinois Workforce<br>Development System Case Management                                                                                                    |
|---------------------------------------------------------------------|----------------------------------------------------------------------------------------------------|
| Menus<br><u>Staff Menu</u><br><u>Customer Menu</u>                  | Edit Required Activity Information<br>Steve Perry Application Summary<br>SSN: 0503 App LWA:15 App Date:02/13/2019                                                     |
| Application Menu<br>Case Notes<br>Add Case Notes<br>List Case Notes | Created By: Sheila Sloan<br>Date Created: 12/02/2021<br>Last Updated By: Sheila Sloan<br>Last Updated: 12/02/2021<br>Approved/Denied By: Sheila Sloan                 |
| Universal Services<br>Add Local Service<br>List All Services        | Approved/Denied<br>Date:<br>Title: TAA<br>Service Level: Job Training<br>Activity: <u>Remedial Training</u>                                                           |
| <u>rays</u><br><u>I'm Done: Log Off</u>                             | *Grant: 17661015-United Workforce Development Board aka Career Link ▼<br>ITA Funded Training: No<br>Provider: *1537-00 Bradley University<br>*CIP Code: 320104 Search |
|                                                                     | CIP Description: Developmental/Remedial Mathematics.<br>* O*Net Code: 433031 Search Requires O*Net<br>Start Date: 12/01/2021<br>*Planned End Date: 05/12/2022         |
|                                                                     | End Date:<br>*Current Status: Open v<br>*Weekly Hours: 4.0                                                                                                    |
|                                                                     | *Bridge Program<br>Activity? No V<br>Comments: Math 099                                                                                                    |
|                                                                     | TAA Services<br>Completed: Confirm Click Confirm when all TAA Services have been completed                                                                            |
|                                                                     | Save Cancel                                                                                                    |

End Travel and/or Subsistence Service Record.

Click the name of the Travel in Training/Subsistence in Training Service Record.

| lenus<br><u>Staff Menu</u><br><u>Customer Menu</u><br><u>Application Menu</u> | Services         Steve Perry Application Summary         SSN: 0503       App LWA:15       App Date:02/13/2019         Add Enrolled Service       Printable Services       Return |            |                           |                         |                        |                       |  |  |  |
|-------------------------------------------------------------------------------|----------------------------------------------------------------------------------------------------|------------|---------------------------|-------------------------|------------------------|-----------------------|--|--|--|
| Add Case Notes                                                                | 11 found                                                                                                    |            | Page                      | e 1 of 2                |                        | Next Page >           |  |  |  |
| List Case Notes                                                               | Start Date                                                                                                    | End Date   | Service Provi             | ded                     | Status                 | Created By            |  |  |  |
| Iniversal Services                                                            | 12/15/2021                                                                                                    | 12/15/2021 | Payable Training Interru  | ption - TAA             | Successful Completion  | Sheila Sloan          |  |  |  |
| Add Local Service                                                             | 12/10/2021                                                                                                    |            | On-The-Job Training - T   | AA                      | Pending Approval       | Sheila Sloan          |  |  |  |
| List All Services                                                             | 12/08/2021                                                                                                    |            | RTAA Registrant - TAA     |                         | Open                   | Sheila Sloan          |  |  |  |
|                                                                               | 12/01/2021                                                                                                    | 12/01/2021 | Occupational Skills Train | ning <u>- TAA</u>       | UnSuccessful Completio | n <u>Sheila Sloan</u> |  |  |  |
| AQs                                                                           | 12/01/2021                                                                                                    | 12/01/2021 | Travel in Training - TAA  |                         | UnSuccessful Completio | n <u>Sheila Sloan</u> |  |  |  |
| <u>'m Done: Log Off</u>                                                       | 12/01/2021                                                                                                    |            | Prerequisite Training - T | AA                      | Open                   | Sheila Sloan          |  |  |  |
|                                                                               | 12/01/2021                                                                                                    |            | Remedial Training - TAA   |                         | Open                   | Sheila Sloan          |  |  |  |
|                                                                               | 11/01/2021                                                                                                    | 11/01/2021 | Trade Case Managemen      | <u>t - TAA</u>          | Successful Completion  | Sheila Sloan          |  |  |  |
|                                                                               | 10/25/2020                                                                                                    | 11/01/2021 | Trade Case Managemen      | <u>t - TAA</u>          | Successful Completion  | Sheila Sloan          |  |  |  |
|                                                                               | 02/13/2019                                                                                                    |            | Individual Employment     | <u> Plan - TAA</u>      | Open                   | <u>Sheila Sloan</u>   |  |  |  |
|                                                                               |                                                                                                    | Add        | Page<br>Enrolled Service  | e 1 of 2<br>Printable S | ervices Return         | Next Page >           |  |  |  |

Enter the **End** Date (last date of documented attendance). Select **Successful Completion** from the drop down for **Current** Status. Click **Save.** 

| lwds :                                                              | Illinois Workforce<br>Development System Case Management                                                                                              |
|---------------------------------------------------------------------|----------------------------------------------------------------------------------------------------|
| Menus<br><u>Staff Menu</u><br><u>Customer Menu</u>                  | Edit Required Activity Information<br>Steve Perry Application Summary<br>SSN: 0503 App LWA:15 App Date:02/13/2019                                     |
| Application Menu<br>Case Notes<br>Add Case Notes<br>List Case Notes | Created By: Sheila Sloan<br>Date Created: 12/02/2021<br>Last Updated By: Sheila Sloan<br>Last Updated: 12/30/2021<br>Approved/Denied By: Sheila Sloan |
| Universal Services<br>Add Local Service<br>List All Services        | Approved/Denied<br>Date:<br>Title: TAA<br>Service Level: Job Training<br>Activity: Travel in Training                                                 |
| <u>FAQs</u><br><u>I'm Done: Log Off</u>                             | *Grant: 17661015-United Workforce Development Board aka Career Link ✓<br>Provider: *1537-00 Bradley University<br>Start Date: 12/01/2021              |
|                                                                     | *Current Status: Open V<br>Comments:                                                                                                    |
|                                                                     | TAA Services<br>Completed: Confirm Click Confirm when all TAA Services have been completed                                                            |
|                                                                     | Additional Info Save Cancel                                                                                                    |

#### Update the IEP Status Record.

Click List TAA Status on the Application Menu on the TAA Application for the participant.

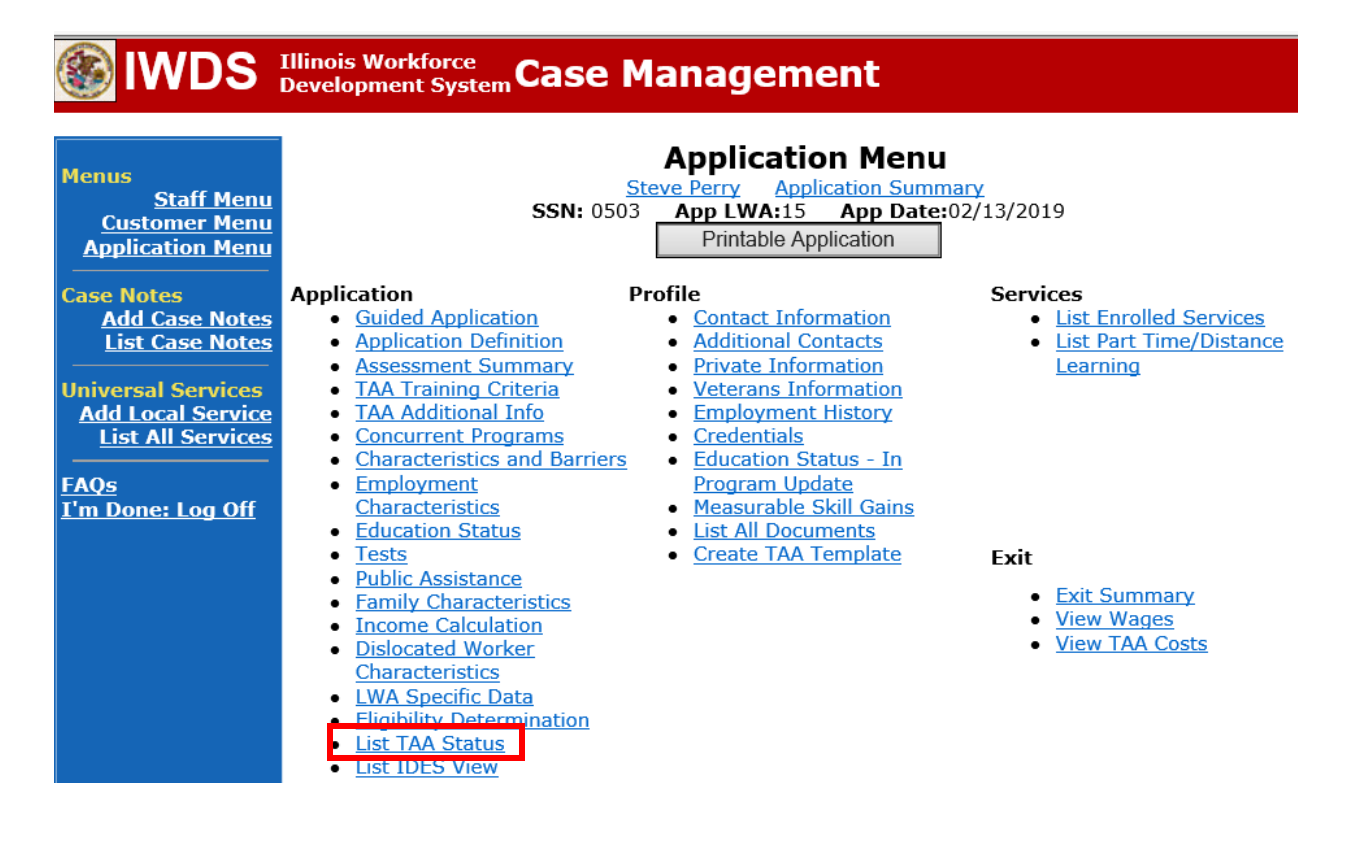

Click View beside the IEP Status Record.

| 🏽 IWDS                                                                                      | Illinois Wo<br>Developm                                                                                                    | orkforce<br>Ient Syste | <sub>m</sub> Case | Manageme                                  | ent                 |                     |            |  |
|---------------------------------------------------------------------------------------------|----------------------------------------------------------------------------------------------------|------------------------|-------------------|-------------------------------------------|---------------------|---------------------|------------|--|
| Menus<br><u>Staff Menu</u><br><u>Customer Menu</u><br><u>Application Menu</u><br>Case Notes | List TAA Status<br><u>Steve Perry Application Summary</u><br>SSN: 0503 App LWA:15 App Date:02/13/2019<br>Add TAA Status Return |                        |                   |                                           |                     |                     |            |  |
| Add Case Notes<br>List Case Notes                                                           | S                                                                                                    | tart Date              | End Date          | Status                                    | Approval<br>Status  | Last Updated By     | Date       |  |
| Universal Services                                                                          | View 12                                                                                                    | 2/15/2021              | 12/15/2021        | Payable Training<br>Interruption          |                     | <u>Sheila Sloan</u> | 12/15/2021 |  |
| Add Local Service<br>List All Services                                                      | View 12                                                                                                    | 2/15/2021              |                   | Potential Suspension<br>Request           | Pending<br>Approval | <u>Sheila Sloan</u> | 12/15/2021 |  |
| FAQs                                                                                        | View 12                                                                                                    | 2/06/2021              |                   | Returned to Work                          |                     | <u>Sheila Sloan</u> | 12/08/2021 |  |
| I'm Done: Log Off                                                                           | View 12                                                                                                    | 2/01/2021              | 12/11/2021        | Ceased Participation<br>in Training       |                     | Sheila Sloan        | 12/15/2021 |  |
|                                                                                             | View 12                                                                                                    | 2/01/2021              |                   | In Training                               |                     | Sheila Sloan        | 12/30/2021 |  |
|                                                                                             | View 11                                                                                                    | L/30/2021              | 12/01/2021        | Enrolled in Training -<br>Not Yet Started | Approved            | <u>Sheila Sloan</u> | 12/30/2021 |  |
|                                                                                             | View 02                                                                                                    | 2/13/2019              | 04/14/2019        | Waiver from Training<br>Requirement       | Approved            | <u>Sheila Sloan</u> | 02/25/2019 |  |
|                                                                                             | View 02                                                                                                    | 2/13/2019              |                   | IEP                                       | Approved            | <u>Sheila Sloan</u> | 11/30/2021 |  |
|                                                                                             |                                                                                                    |                        |                   | Add TAA Status                            | Retur               | n                   |            |  |

## Enter a dated comment in the **Comment Box**.

Update the **IEP Amount Approved**, if applicable.

Click **Save.** This will set the record to a pending approval status.

| WDS Illinois Workforce<br>Development System Case Management                             |                         |                                                                                                    |                                                                           |                                          |                        |  |  |  |  |  |
|------------------------------------------------------------------------------------------|-------------------------|----------------------------------------------------------------------------------------------------|---------------------------------------------------------------------------|------------------------------------------|------------------------|--|--|--|--|--|
| Menus<br>Staff Menu<br>Customer Menu<br>Application Menu<br>Case Notes<br>Add Case Notes | TAA Petition<br>Employe | Mai<br><u>Steve F</u><br>SSN: 0503 Aj<br>Number: 90900 TAA A<br>er Name: Caterpillar                                                                                                    | ntain TAA St<br>Perry <u>Application S</u><br>pp LWA:15 App D<br>ct: 2015 | atus<br>u <u>mmary</u><br>ate:02/13/2019 |                        |  |  |  |  |  |
| List Case Notes                                                                          | En                      | try Date: 02/22/2019                                                                                                    |                                                                           |                                          |                        |  |  |  |  |  |
| Universal Services                                                                       | Status St               | art Date: 02/13/2019                                                                                                    | ×                                                                         |                                          |                        |  |  |  |  |  |
| List All Services                                                                        | Status E                | ind Date:                                                                                                    |                                                                           |                                          |                        |  |  |  |  |  |
| F <u>AQs</u><br>I'm Done: Log Off                                                        | Co                      | Comments: Changes to Comments or IEP Amount Approved require DCEO Approval<br>11/30/21 - Requesting approval for enrollment in<br>training. See case note dated 11/30/21 for<br>details. |                                                                           |                                          |                        |  |  |  |  |  |
|                                                                                          | IEP Amount A            | pproved: \$18500.00                                                                                                    |                                                                           | /2010                                    |                        |  |  |  |  |  |
|                                                                                          | Cre<br>Last Upo         | lated By: Sheila Sloan I<br>lated By: Sheila Sloan I                                                                                                    | Date Created: 02/22<br>Date Last Updated:                                 | 11/30/2021                               |                        |  |  |  |  |  |
|                                                                                          |                         | Save                                                                                                    | eturn Part Tim                                                            | e/Distance                               |                        |  |  |  |  |  |
|                                                                                          | Approval<br>Type        | Approver                                                                                                    | Approved/Denied<br>Date                                                   | Approval Status                          | Previous IEP<br>Amount |  |  |  |  |  |
|                                                                                          | IEP Revision            | Sheila Sloan                                                                                                    | 12/02/2021                                                                | Approved                                 |                        |  |  |  |  |  |
|                                                                                          | Original                | Sheila Sloan                                                                                                    | 02/25/2019                                                                | Approved                                 |                        |  |  |  |  |  |
|                                                                                          |                         | Save and L                                                                                                    | ist Approvals                                                             | List Approvals                           |                        |  |  |  |  |  |

Upload the IEP Modification Form and any other relevant documents in IWDS.

To upload documents in IWDS, click on **List All Documents** under the **Profile** section on the **Application Menu** on the **TAA Application** for the participant.

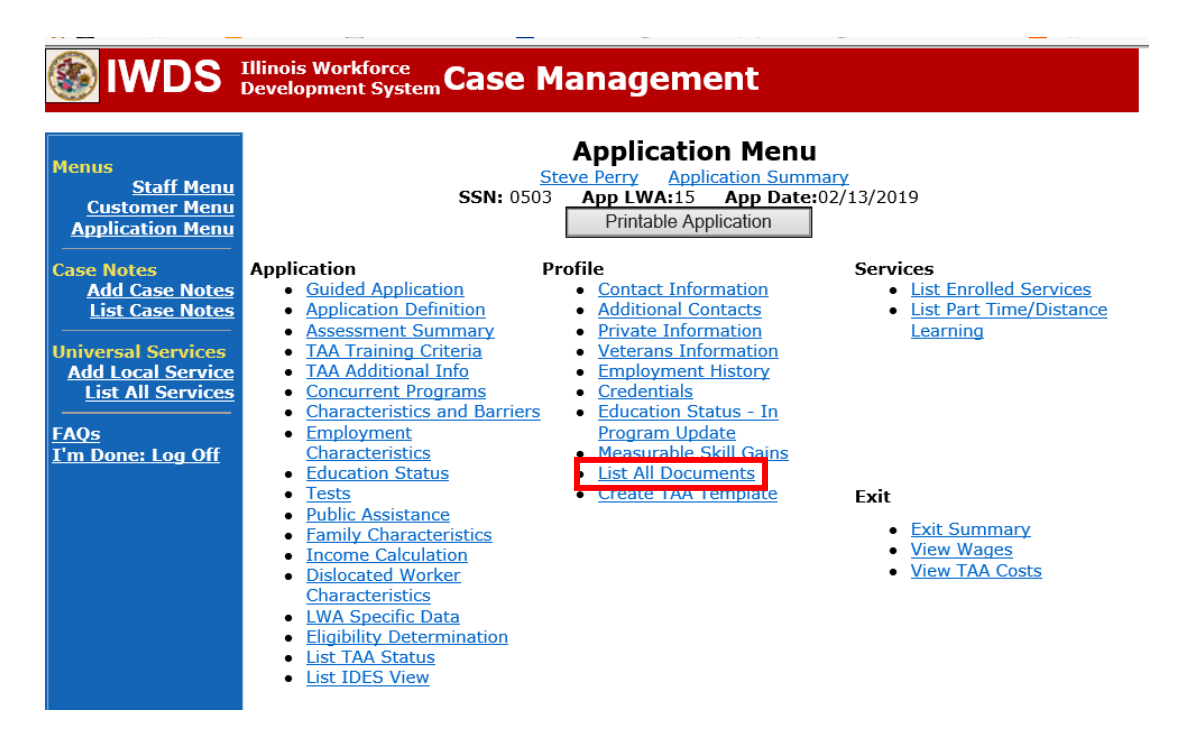

# Click Add Document.

| Menus<br><u>Staff Menu</u><br><u>Customer Menu</u><br>Application Menu<br>Case Notes<br><u>Add Case Notes</u><br>Liet Case Notes |        |           | <b>SSN:</b> 0       | List All Docum Steve Perry Application 503 App LWA:15 App Add Document | nents<br>n Summary<br>o Date:02/13/2019<br>Return |                  |                |  |  |
|----------------------------------------------------------------------------------------------------|--------|-----------|---------------------|------------------------------------------------------------------------|---------------------------------------------------|------------------|----------------|--|--|
| Universal Services                                                                                                    |        | Doc<br>ID | Screen              | Document Type                                                          | Date Stored                                       | Date<br>Reviewed | Reviewed<br>By |  |  |
| Add Local Service<br>List All Services                                                                                           | Remove | 71        | Application<br>Menu | Form #014 DCEO/Trade<br>Trade Individual<br>Employment Plan            | Tue May 25<br>13:25:10 CDT<br>2021                |                  |                |  |  |
| <u>FAQs</u><br>I'm Done: Log Off                                                                                                 |        |           |                     | Add Document                                                           | Return                                            |                  |                |  |  |

Click **Browse** to search for the document to upload. Once you find the file, double click the document or select it and click **Open.** 

Then select the **Type** from the drop down options. There should be an option to select any of the Trade forms.

Each document can be uploaded separately or combined into a single document. If you upload the documents as one single document, select **Form #014 DCEO/Trade Individual Employment Plan** as the **Type**. If you upload the documents as separate documents, select the appropriate name from the drop down options for **Type**.

# WDS Illinois Workforce Development System Case Management Upload Document

| Customer Menu            | Path:   |                                                                           | Browse         |            |
|--------------------------|---------|---------------------------------------------------------------------------|----------------|------------|
| Application Menu         | Type    | Form #001 2021B Trade Benefits Bights and Obligations                     |                |            |
|                          | i ypci  | Form #002 DCFO/Trade Trade Application                                    |                | ~          |
| Case Notes               |         | Form #003 DCEO/TAA 2002 TAA Illinois Waiver from Training                 |                |            |
| Add Case Notes           |         | Form #003 DCEO/TAAEA 2011 TAAEA Illinois Waiver from Training             |                |            |
| <u>List Case Notes</u>   | Copyrig | Form #003 DCEO/TAARA Illinois Waiver from Training                        |                |            |
|                          | Privacy | Form #003 DCEO/TGAAA 2009 TGAAA Illinois Waiver from Training             |                |            |
| Universal Services       |         | Form #003 2021R Illinois Waiver from Training                             |                |            |
| Add Local Service        |         | Form #003a DCEO/Trade Trade Waiver Termination Letter                     |                |            |
| LIST AIL SERVICES        |         | Form #003b DCEO/Trade Trade Waiver Non-Compliance Letter                  |                |            |
| FAO:                     |         | Form #003c DCEO/Trade Trade Potential Suspension Letter                   |                |            |
| rays                     |         | Form #003d DCEO/Trade Trade Waiver Revocation Letter                      |                |            |
| <u>r în Done: Log On</u> |         | Form #003e DCEO/Trade Trade Waiver from Training Fact Sheet               |                |            |
|                          |         | Form #004 DCEO/TAA TAA Bona Fide Application for Training                 |                |            |
|                          |         | Form #004 DCEO/TAA2014R Bona Fide Application for Training                |                |            |
|                          |         | Form #004 2021R Trade Bona Fide Application for Training                  |                |            |
|                          |         | Form #005 DCEO/Trade Eligibility Determination for Trade Transportation   | /Subsistence A | Assistance |
|                          |         | Form #005 DCEO/Trade Eligibility Determination for Trade Travel Assistant | nce            |            |
|                          |         | Form #006 DCEO/Trade Verification of Trade Training Enrollment            |                |            |
|                          |         | Form #006 DCEO/TAAEA Verification of TAAEA Training Enrollment            |                |            |
|                          |         | Form #006 DCEO/TAA2014R Verification of Training Enrollment               |                |            |
|                          |         | Form #006 DCEO/IGAAA Verification of IGAAA Training Enrollment            |                |            |
|                          |         | Form #006a DCEO/Trade Bi-Weekly Verification of Trade Training Attenda    | ance           |            |
|                          |         | Form #006b DCEO/Trade Trade Training Requirements Fact Sneet              |                |            |
|                          |         | Form #006c DCEO/Trade Training Benchmark Warning Letter                   |                |            |
|                          |         | Form #006d DCEO/TAAEA TAAEA Training Benchmark Warning Letter             |                |            |
|                          |         | Form #000a DOEO/Trade Training Program Tracking Form                      |                |            |
|                          |         | Form #0007 DOEO/Trade Training Program Course Tracking Form               |                |            |
|                          |         | Form #007 DEEO/Trade Trade Individual Training Account (ITA) Projectio    | 11             |            |
|                          |         | Form #000 DCEO/Trade Trade On-the Job Training OJT Agreement              |                | ~          |

Send an email request to state merit staff for approval by forwarding the last state merit staff approval email for the participant and use the following format:

**Email Subject Line:** IEP Modification Request for approval for ending training services – "Participant First Name Initial and Last Name" – LWIA XX.

## Body of Email:

Can we have an IEP modification approval for ending training services for:

### Participant Name: Justification Statement:

## State merit staff will do the following:

- 1) Review the email, IWDS entries, and uploaded documents to ensure all entries are made as required and all documents are complete.
- 2) If issues are found, state merit staff will email the career planner and inform him/her of the issues that need addressed.
- 3) Once the issues have been addressed, the career planner will forward back the email from state merit staff and note that issues have been addressed.
- 4) State merit staff will review corrections.
- 5) Once all issues have been corrected, state merit staff will approve all service and status records and forward the email chain to the career planner to inform him/her approval.
- 6) If approval is not possible and the request is denied, state merit staff will direct the career planner on the next steps to take.

If IDES denies (participant did meet benchmarks and can receive Completion TRA), the career planner will do the following:

Update the **Potential Suspension Status Record** with a dated comment in the **Comment Box** detailing the outcome of the IDES adjudication and enter a **Status End Date** (date of IDES determination).

Click List TAA Status on the Application Menu for the participant.

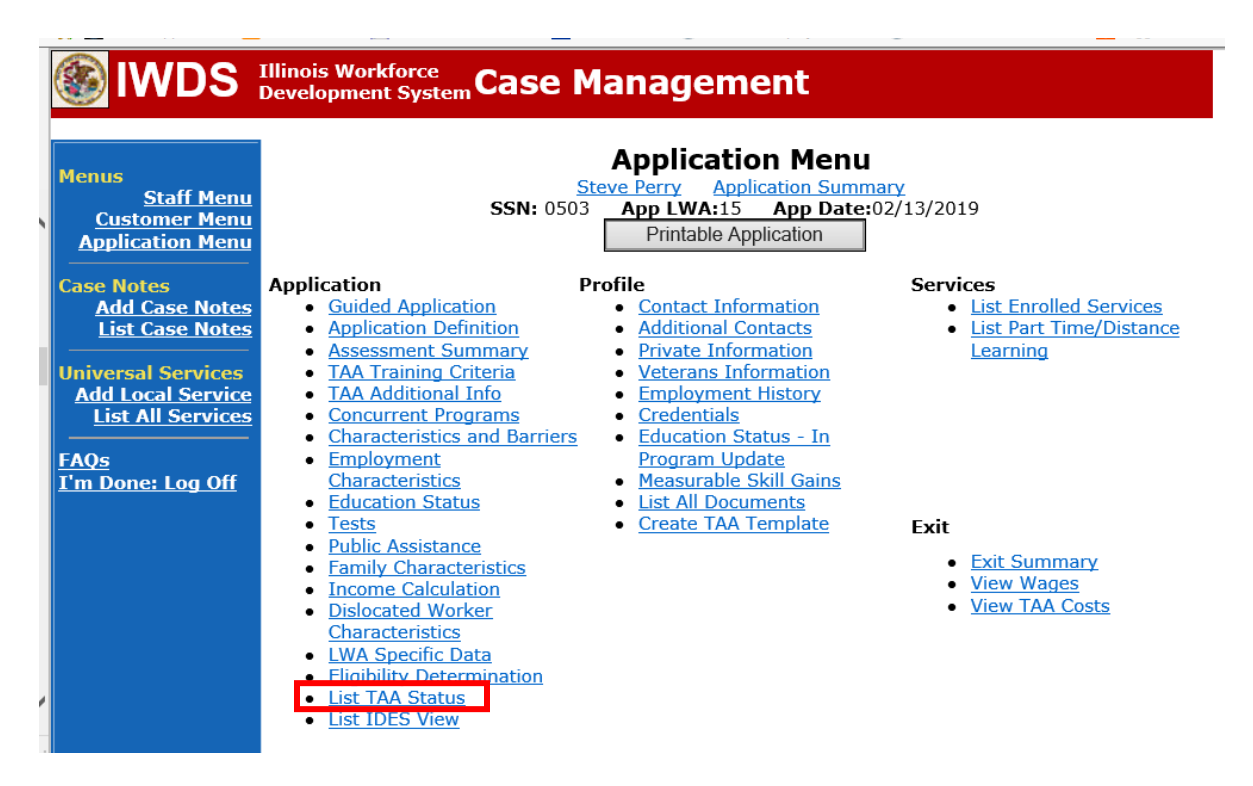

| Menus<br><u>Staff Menu</u><br><u>Customer Menu</u><br>Application Menu<br>Case Notes | List TAA Status<br>Steve Perry Application Summary<br>SSN: 0503 App LWA:15 App Date:02/13/2019<br>Add TAA Status Return |            |            |                                           |                     |                     |            |  |  |
|--------------------------------------------------------------------------------------|----------------------------------------------------------------------------------------------------|------------|------------|-------------------------------------------|---------------------|---------------------|------------|--|--|
| Add Case Notes<br>List Case Notes                                                    |                                                                                                    | Start Date | End Date   | Status                                    | Approval<br>Status  | Last Updated By     | Date       |  |  |
| Universal Services                                                                   | View                                                                                                    | 12/15/2021 | 12/15/2021 | Payable Training<br>Interruption          |                     | <u>Sheila Sloan</u> | 12/15/2021 |  |  |
| Add Local Service<br>List All Services                                               | View                                                                                                    | 12/15/2021 |            | Potential Suspension<br>Request           | Pending<br>Approval | <u>Sheila Sloan</u> | 12/15/2021 |  |  |
| FAQs                                                                                 | View                                                                                                    | 12/06/2021 |            | Returned to Work                          |                     | <u>Sheila Sloan</u> | 12/08/2021 |  |  |
| I'm Done: Log Off                                                                    | View                                                                                                    | 12/01/2021 | 12/11/2021 | Ceased Participation<br>in Training       |                     | <u>Sheila Sloan</u> | 12/15/2021 |  |  |
|                                                                                      | View                                                                                                    | 12/01/2021 |            | In Training                               |                     | Sheila Sloan        | 12/10/2021 |  |  |
|                                                                                      | View                                                                                                    | 11/30/2021 | 12/01/2021 | Enrolled in Training -<br>Not Yet Started | Approved            | <u>Sheila Sloan</u> | 12/10/2021 |  |  |
|                                                                                      | View                                                                                                    | 02/13/2019 | 04/14/2019 | Waiver from Training<br>Requirement       | Approved            | <u>Sheila Sloan</u> | 02/25/2019 |  |  |
|                                                                                      | View                                                                                                    | 02/13/2019 |            | IFP                                       | Approved            | Sheila Sloan        | 11/30/2021 |  |  |

Click on **View** for the **Potential Suspension Request Status Record**.

Enter the **Status End Date** (date of IDES outcome). Enter a dated comment in the **Comment Box** describing the IDES outcome. Click **Save**.

| S IWDS                                                                                           | Illinois Workforce<br>Development System                                                                                                    | Case Manage                                                                                | ment                                                                        |                  |  |  |  |  |
|--------------------------------------------------------------------------------------------------|----------------------------------------------------------------------------------------------------|--------------------------------------------------------------------------------------------|-----------------------------------------------------------------------------|------------------|--|--|--|--|
| lenus<br>Staff Menu<br>Customer Menu<br>Application Menu<br>ase Notes                            | TAA Petition Numbe<br>Employer Nam                                                                                                    | Maintain<br>Steve Perry<br>SSN: 0503 App LWA:<br>er: 90900 TAA Act: 2015<br>e: Caterpillar | TAA Status         Application Summary         15       App Date:02/13/2019 |                  |  |  |  |  |
| Add Case Notes<br>List Case Notes<br>niversal Services<br>Add Local Service<br>List All Services | Status: Potential Suspension Request<br>Entry Date: 12/15/2021<br>Status Start Date: 12/15/2021<br>Status End Date: 12/30/2021<br>Suspension Request<br>Benchmarks Not Met. No Completion TRA                                                               |                                                                                            |                                                                             |                  |  |  |  |  |
| m Done: Log Off                                                                                  | Log Off Comments:           12/30/2021 - Comment describing outcome from           IDES.           Participant failed to meet two benchmarks.           Created By: Sheila Sloan           Date Created: 12/15/2021           Last Updated By: Sheila Sloan |                                                                                            |                                                                             |                  |  |  |  |  |
|                                                                                                  | Approval Type                                                                                                    | Approver                                                                                   | Part Time/Distance Approved/Denied Date                                     | Approval Status  |  |  |  |  |
|                                                                                                  | Original                                                                                                    | Save and List Appro Document Type D There is no                                            | vals List Approvals<br>ate Stored Date Review<br>thing to display.          | Pending Approval |  |  |  |  |
|                                                                                                  |                                                                                                    | Add [                                                                                      | Document                                                                    |                  |  |  |  |  |

Add **Case Management Services** in IWDS on the WIOA and Trade applications based on the following:

For participants covered by certifications numbered up to 97,999:

### Trade Application Entry (Add Additional Episode to Trade Case Management Service Record)

Click List Enrolled Services on the Application Menu on the TAA Application for the participant.

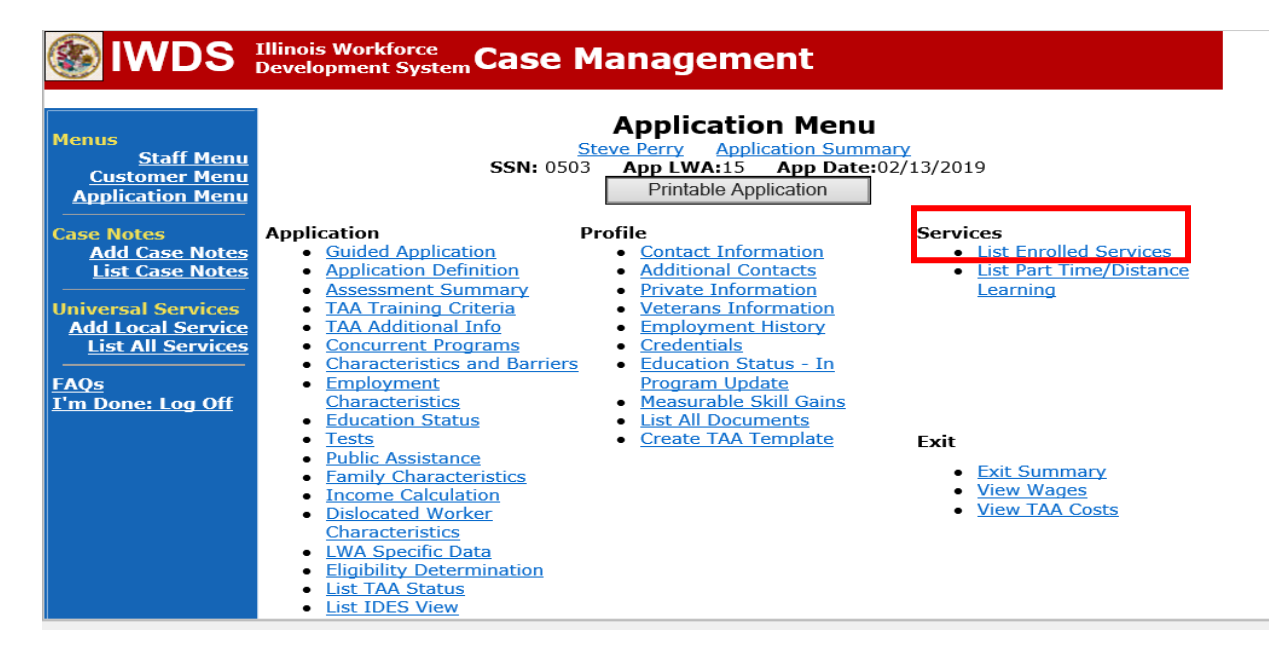

# Click on Trade Case Management – TAA.

| lwds 🛞                                                   | Illinois Work<br>Development | force<br>System Ca | ise Management                                                                                               |                                          |                     |
|----------------------------------------------------------|------------------------------|--------------------|----------------------------------------------------------------------------------------------------|------------------------------------------|---------------------|
| Menus<br>Staff Menu<br>Customer Menu<br>Application Menu |                              | SS<br>Add E        | Services<br><u>Steve Perry</u> Application Sur<br>SN: 0503 App LWA:15 App Da<br>Enrolled Service Printable S | mmary<br>te:02/13/2019<br>ervices Return |                     |
| Add Case Notes                                           | 3 found                      |                    | Page 1 of 1                                                                                                  |                                          |                     |
| List Case Notes                                          | Start Date                   | End Date           | Service Provided                                                                                             | Status                                   | Created By          |
|                                                          | 10/25/2020                   | 10/25/2020         | Trade Case Management - TAA                                                                                  | Successful Completion                    | <u>Sheila Sloan</u> |
| Universal Services                                       | 02/13/2019                   |                    | Individual Employment Plan - TAA                                                                             | Open                                     | <u>Sheila Sloan</u> |
| List All Services                                        | 02/13/2019                   | 04/14/2019         | Issued Waiver - TAA                                                                                          | Successful Completion                    | <u>Sheila Sloan</u> |
| <u>FAQs</u><br>I'm Done: Log Off                         |                              | Add E              | Page 1 of 1 Enrolled Service Printable S                                                                     | ervices                                  |                     |

### Click Add Additional Episode.

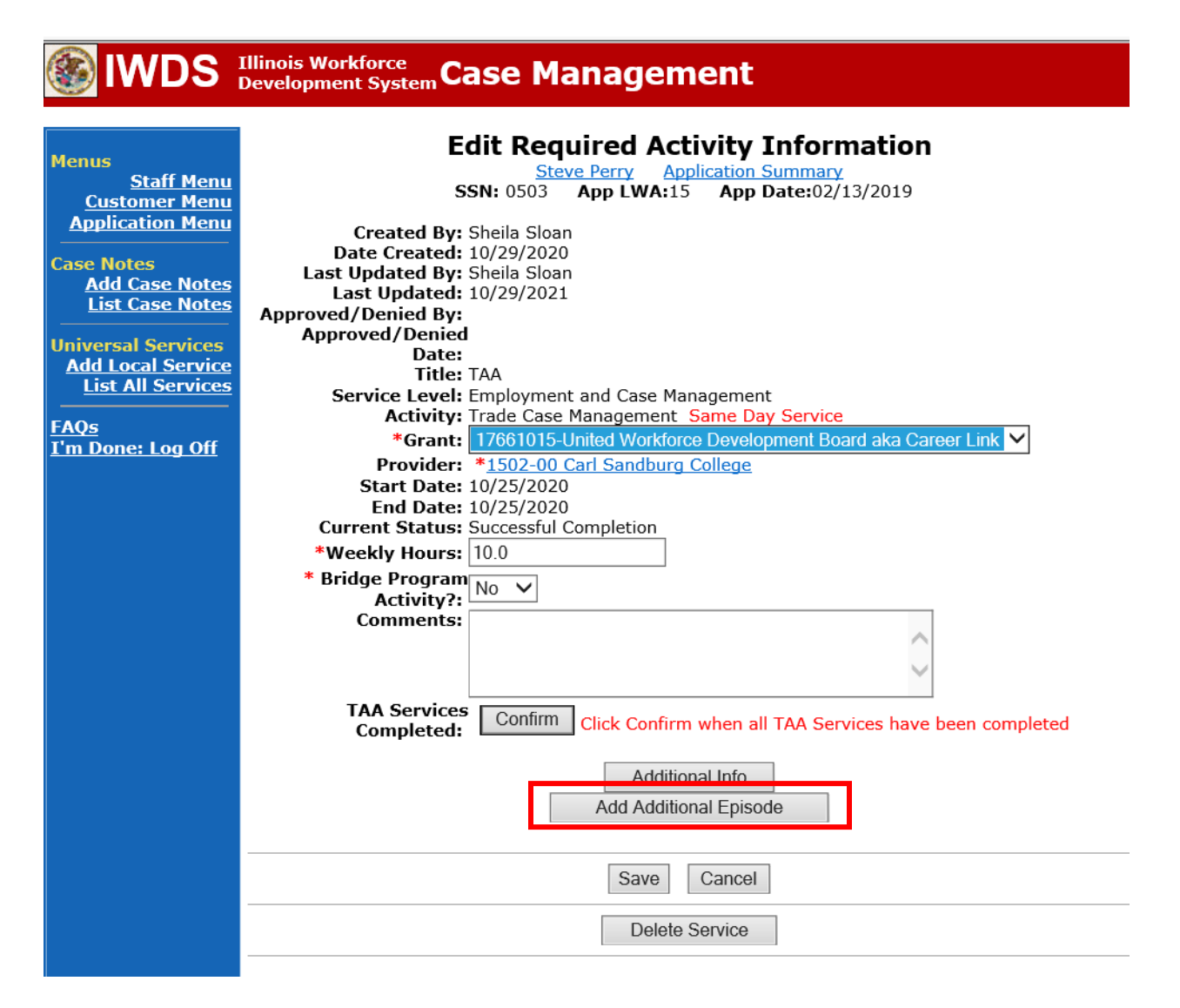

Complete the following fields:

**Contact Date** – This will autofill to the current date. If the case management is for a date other than the current date, enter the correct date.

**Program** – Select **TAA/NAFTA** from the drop down list.

**Note Category** – Select the appropriate entry from the drop down list.

**Confidential** – Select **Yes** or **No** to indicate if the case note is confidential.

**Note Subject** – Enter a subject for the case note that describes what service is being provided. **Case Note** – Enter a detailed case note detailing the outcome of the IDES adjudication and any other actions taken as a result of the outcome.

Click Save and Return.

# Illinois Workforce Case Management

| Menus<br><u>Staff Menu</u><br><u>Customer Menu</u><br>Application Menu | Informational Message:<br>A Case Note needs to be completed w<br>application. Please enter the required<br>record.When you click on Save and R<br>the Same Day Service End Date will b<br>screen. | when an Additional Episode is added to a Same Day Service on this<br>fields, then click on Save and Return to complete this Case Note<br>eturn, a Case Note will be added for this Same Day Service and<br>be updated with the Case Note Contact Date you enter on this |
|------------------------------------------------------------------------|----------------------------------------------------------------------------------------------------|----------------------------------------------------------------------------------------------------|
| Case Notes<br><u>Add Case Notes</u><br><u>List Case Notes</u>          | Ste                                                                                                    | Add Case Note                                                                                                    |
| Jniversal Services<br>Add Local Service                                | Staff Name: S                                                                                                    | Sheila Sloan                                                                                                    |
| List All Services                                                      | *Contact Date:                                                                                                    |                                                                                                    |
| - <u>AQs</u><br>I'm Done: Log Off                                      | *Note Category:                                                                                                    | Case Note Supporting Same Day Service V                                                                                                    |
|                                                                        | *Confidential:                                                                                                    | No V                                                                                                    |
|                                                                        | *Note Subject:                                                                                                    | Case Management Services                                                                                                    |
|                                                                        | case note.                                                                                                    | Provided Case Management Service to participant.                                                                                                    |
|                                                                        |                                                                                                    |                                                                                                    |
|                                                                        |                                                                                                    | Save and Return                                                                                                    |

NOTE: The End Date for the Trade Case Management – TAA Service Record has updated with the current date of the entry that was just made.

| 🎒 IWDS 🛛          | Illinois Work<br>Development | System Ca  | se Management                      |                       |              |  |  |  |  |  |
|-------------------|------------------------------|------------|------------------------------------|-----------------------|--------------|--|--|--|--|--|
|                   |                              |            | Comisso                            |                       |              |  |  |  |  |  |
| lenus             |                              |            | Services                           |                       |              |  |  |  |  |  |
| Staff Menu        |                              |            | Steve Perry Application Sur        | mmary                 |              |  |  |  |  |  |
| Customer Menu     |                              | SS         | N: 0503 App LWA:15 App Da          | te:02/13/2019         |              |  |  |  |  |  |
| Application Menu  |                              |            |                                    |                       |              |  |  |  |  |  |
|                   |                              | Add E      | Printable Service                  | ervices               |              |  |  |  |  |  |
| ase Notes         |                              |            |                                    |                       |              |  |  |  |  |  |
| Add Case Notes    | 3 found                      |            | Page 1 of 1                        |                       |              |  |  |  |  |  |
| List Case Notes   | Start Date                   | End Date   | Service Provided                   | Status                | Created By   |  |  |  |  |  |
|                   | 10/25/2020                   | 11/01/2021 | Trade Case Management - TAA        | Successful Completion | Sheila Sloan |  |  |  |  |  |
| niversal Services | 02/13/2019                   |            | Individual Employment Plan - TAA   | Open                  | Sheila Sloan |  |  |  |  |  |
| List All Services | 02/13/2019                   | 04/14/2019 | Issued Waiver - TAA                | Successful Completion | Sheila Sloan |  |  |  |  |  |
|                   |                              |            |                                    |                       |              |  |  |  |  |  |
| AOs               |                              |            |                                    |                       |              |  |  |  |  |  |
| m Done: Log Off   |                              |            | Page 1 of 1                        |                       |              |  |  |  |  |  |
|                   |                              | Add E      | Enrolled Service Printable Service | ervices Return        |              |  |  |  |  |  |

WIOA Application: No entry.

For participants covered by certifications numbered 98,000+ (2021R):

Trade Application: No entry.

# WIOA Application Entry (Add a New Episode to the Career Planning (Case Management) Service Record).

Click **List Enrolled Services** on the **Application Menu** on the **WIOA Application** for the participant.

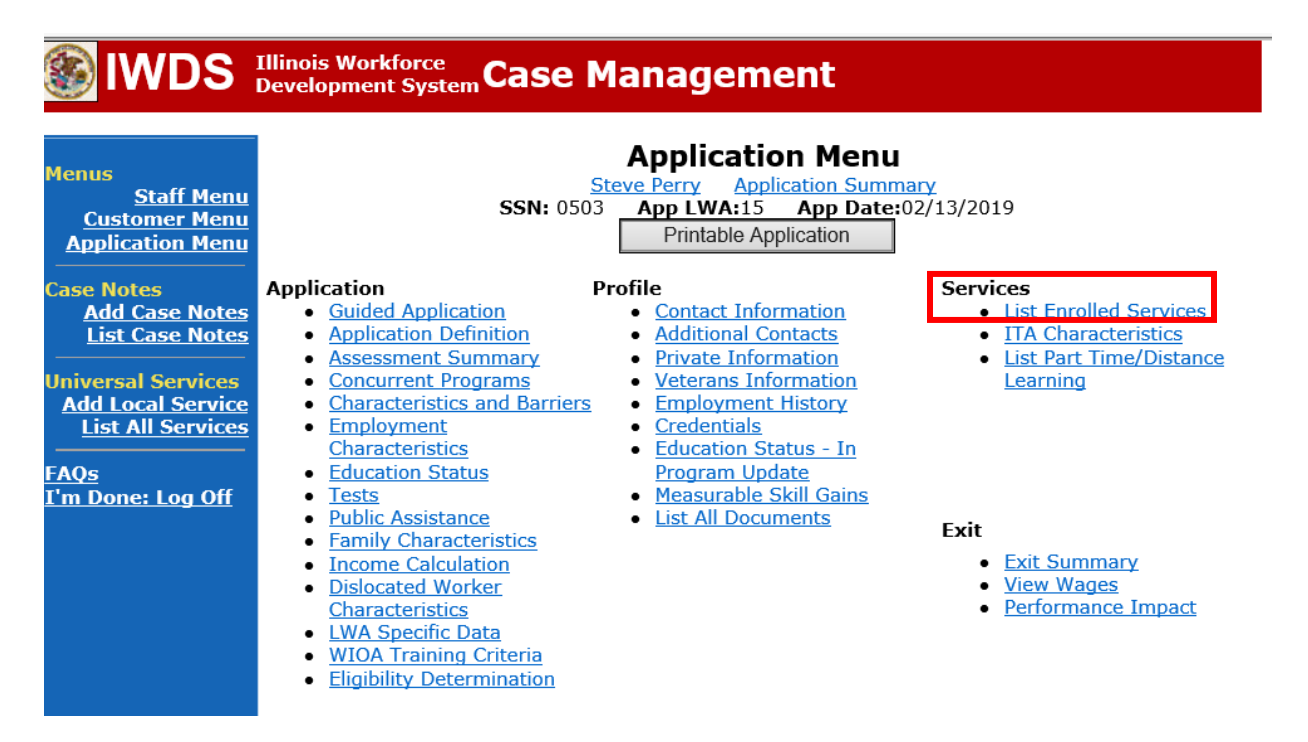

Click on Career Planning (Case Management) – 1DC.

|                                                              | Illinois Work | force C                | ase Manage                       | ement                              | -18°                         |                                    |  |  |  |
|--------------------------------------------------------------|---------------|------------------------|----------------------------------|------------------------------------|------------------------------|------------------------------------|--|--|--|
|                                                              | Development   | t System •             | abe Hanage                       |                                    |                              |                                    |  |  |  |
| Menus<br><u>Staff Menu</u><br><u>Customer Menu</u>           |               | 5                      | Steve Perry<br>SSN: 0503 App LWA | Application Summ<br>A:15 App Date: | nary<br>02/13/2019           |                                    |  |  |  |
| Case Notes<br>Add Case Notes                                 | 1 found       | Add                    | d Enrolled Service               | Printable Serv                     | rices Return                 |                                    |  |  |  |
| List Case Notes<br>Universal Services<br>Add Local Service   | Start Date    | End Date<br>11/01/2021 | Career Planning (Case<br>1DC     | Management) -                      | Status<br>Successful Complet | Created By<br>tion Sheila<br>Sloan |  |  |  |
| <u>List All Services</u><br><u>FAQs</u><br>I'm Done: Log Off |               | Page 1 of 1            |                                  |                                    |                              |                                    |  |  |  |
|                                                              |               | 7.00                   |                                  | 1 IIIIable Selv                    | Return                       |                                    |  |  |  |

## Click Add Additional Episode.

| WDS Illinois Workforce<br>Development System Case Management                                                                                                    |                                                                                                    |  |  |
|----------------------------------------------------------------------------------------------------|----------------------------------------------------------------------------------------------------|--|--|
| Menus<br>Staff Menu<br>Customer Menu<br>Application Menu<br>Case Notes<br>Add Case Notes<br>List Case Notes<br>Universal Services<br>Add Local Services<br>List All Services<br>FAQs<br>I'm Done: Log Off | Edit Required Activity Information         Steve Perry Application Summary         SN: 0503 App LWA:15 App Date:02/13/2019         Created By: Sheila Sloan         Date Created: 11/01/2021         Itile: 1DC         Service Level: Career Services         Activity: Career Planning (Case Management) Same Day Service         *Grant: 19681015-United Workforce Development Board aka Career Link ♥         Provide: *1537-00 Bradley University         Start Date: 11/01/2021         End Date: 11/01/2021         Current Status: Successful Completion         Comments:         11/1/2021 - Add Dated Comment |  |  |
|                                                                                                    | Additional Info<br>Add Additional Episode<br>Save Cancel<br>Delete Service                                                                                                    |  |  |

Complete the following fields:

**Contact Date** – This will autofill to the current date. If the case management is for a date other than the current date, enter the correct date.

**Program** – Select **WIOA** from the drop down list.

**Note Category** – Select the appropriate entry from the drop down list.

**Confidential** – Select **Yes** or **No** to indicate if the case note is confidential.

**Note Subject** – Enter a subject for the case note that describes what service is being provided. **Case Note** – Enter a detailed case note detailing the outcome of the IDES adjudication and other actions taken as a result of the outcome.

## Click Save and Return.

| Menus<br><u>Staff Menu</u><br><u>Customer Menu</u><br><u>Application Menu</u> | Informational Message:<br>A Case Note needs to be completed when an Additional Episode is added to a Same Day Service on this<br>application. Please enter the required fields, then click on Save and Return to complete this Case Note<br>record. When you click on Save and Return, a Case Note will be added for this Same Day Service and<br>the Same Day Service End Date will be updated with the Case Note Contact Date you enter on this<br>screen. |                                             |  |
|-------------------------------------------------------------------------------|----------------------------------------------------------------------------------------------------|---------------------------------------------|--|
| Case Notes<br>Add Case Notes<br>List Case Notes                               | Ste                                                                                                    | Add Case Note ave Perry Application Summary |  |
| Universal Services                                                            | Staff Name:                                                                                                    | <u>Sheila Sloan</u>                         |  |
| Add Local Service<br>List All Services                                        | *Contact Date:                                                                                                    | 11/01/2021                                  |  |
| EAOc                                                                          | Program:                                                                                                    | WIOA 🗸                                      |  |
| I'm Done: Log Off                                                             | *Note Category:                                                                                                    | Case Note Supporting Same Day Service 🗸     |  |
|                                                                               | *Confidential:                                                                                                    | No 🗸                                        |  |
|                                                                               | *Note Subject:                                                                                                    | Case Management                             |  |
|                                                                               | *Case Note:                                                                                                    | 11/1/21 Case Management for participant     |  |
|                                                                               |                                                                                                    |                                             |  |
|                                                                               |                                                                                                    | Save and Return                             |  |